# Operations Manual TEC LOAD CELL SCALE (WITH LABEL PRINTER) MODEL SL66 SERIES (US-V Version)

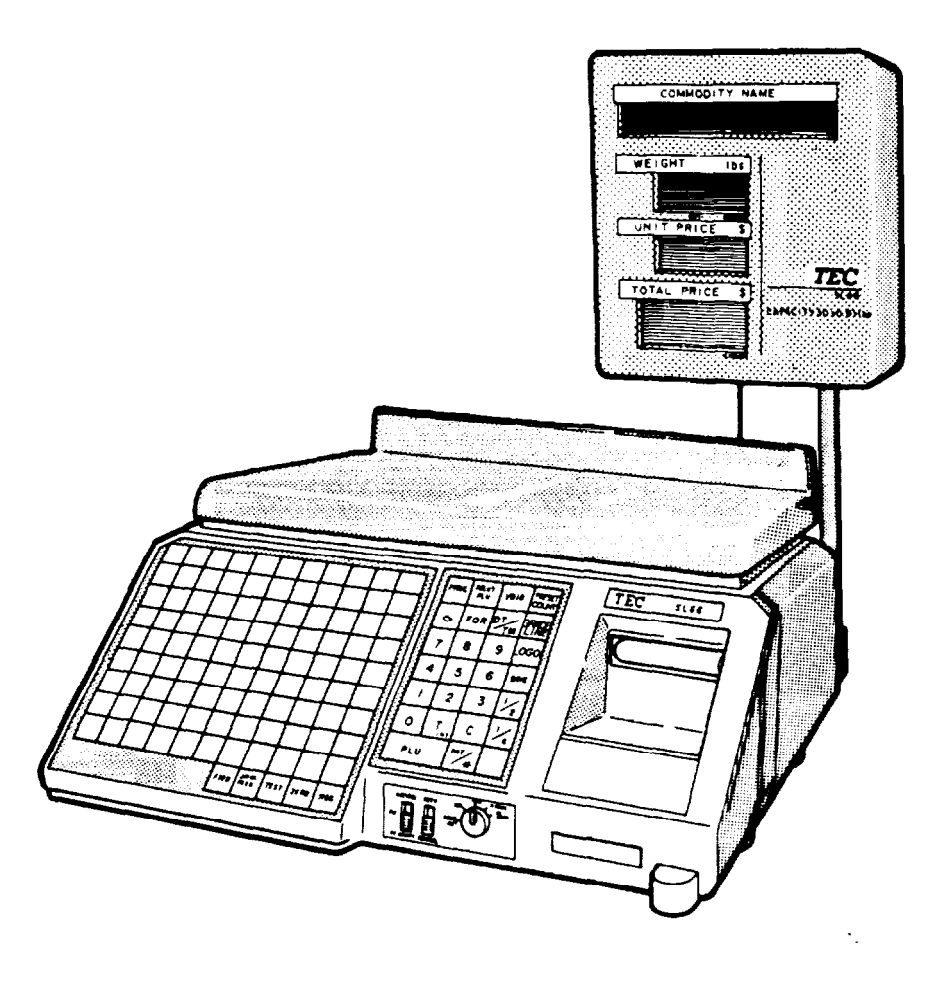

# **TEC** TEC CORPORATION

#### – WARNING –

This equipment generates, uses, and can radiate radio frequency energy and if not installed and used in accordance with the instruction manual, may cause interference to radio communications. It has been tested and found to comply with the limits for a Class A computing device pursuant to Subpart J of Part 15 of FCC Rules, which are designed to provide reasonable protection against such interference when operated in a commercial environment. Operation of this equipment in a residential area is likely to cause interference in which case the user at his own expense will be required to take whatever measures may be required to correct the interference.

# TABLE OF CONTENTS

|     | F                                                    | age |
|-----|------------------------------------------------------|-----|
|     | INTRODUCTION                                         | 1   |
|     | • PRECAUTIONS                                        | 1   |
| 1.  | SPECIFICATIONS                                       | 2   |
| 2.  | OVERVIEW                                             | 3   |
| 3.  | REMOTE DISPLAY                                       | 3   |
| 4.  | KEY LAYOUT                                           | 4   |
| 5.  | KEY AND LAMP FUNCTIONS                               | 4   |
| 6.  | CONTROL LOCK                                         | 7   |
| 7.  | LEVEL ADJUSTMENT                                     | 8   |
| 8.  | CLEANING THE PRINT HEAD                              | 8   |
| 9.  | REMOVAL AND REPLACEMENT OF LABEL ROLL                | 9   |
| 10. | NOTES BEFORE STARTING OPERATIONS                     | 10  |
| 11. | OPERATION PROCEDURE                                  | 11  |
|     | 11- 1. Weighed Article Registration                  | 11  |
|     | 11- 2. By Count Registration                         | 13  |
|     | 11- 3. Fix Price Registration                        | 15  |
|     | 11- 4. Preset Count Registration and Operation       | 17  |
|     | 11- 5. Issuing Net Weight Label                      | 22  |
|     | 11- 6. Tare Function Procedure                       | 24  |
|     | 11- 7. SAVE Key Operation Sample                     | 27  |
|     | 11- 8. VOID Key Operation Sample                     | 28  |
|     | 11- 9. Date Change                                   | 29  |
|     | 11-10. Selection of Print Item on Registration Label | 30  |
|     | 11-11. Setting Automatic Display Switching Time      | 31  |
|     | 11-12. Calling and Printing Grade Line               | 32  |
|     | 11-13. Calling and Printing Logo                     | 33  |
|     | 11-14. FUN Automatic Reception                       | 34  |
| 12. | TOTAL OPERATION PROCEDURES                           | 36  |
|     | 12- 1. Hourly Report                                 | 36  |
|     | 12- 2. Grand Total Report                            | 37  |
|     | 12- 3. PLU Report                                    | 38  |
|     | 12- 4. Combination Report                            | 42  |
| 13. | ACTION FOR ERROR MESSAGES                            | 44  |
| 14. | LABEL PRINT FORMATS                                  | 46  |
| 15. | BEFORE YOU CALL FOR SERVICE                          | 50  |
| 16. | APPENDIX                                             | 51  |

• 2

•

# INTRODUCTION

We thank you very much for purchasing the TEC Electronic SL66 Series Scale.

This series has been designed with TEC reliability to offer a cost efficient system for a modest investment.

The SL66 (with thermal printer) takes advantage of the latest technology in microprocessors. Because of this, the decreased cabinet size permits the system to be placed virtually anywhere in your store. Your deli and specialty departments can enjoy these high quality reliable TEC products. Improve your operating effectiveness and watch the increased utilization of your front end scanning investment. This electronic Load Cell scale eliminates all moving parts and furnishes an accurate digital display of all information.

We believe that your needs will now be fully satisfied, and you will have total reliability in price calculation. Should you have any questions concerning the scale, please refer to this manual. Be sure to keep this manual for future reference.

# PRECAUTIONS

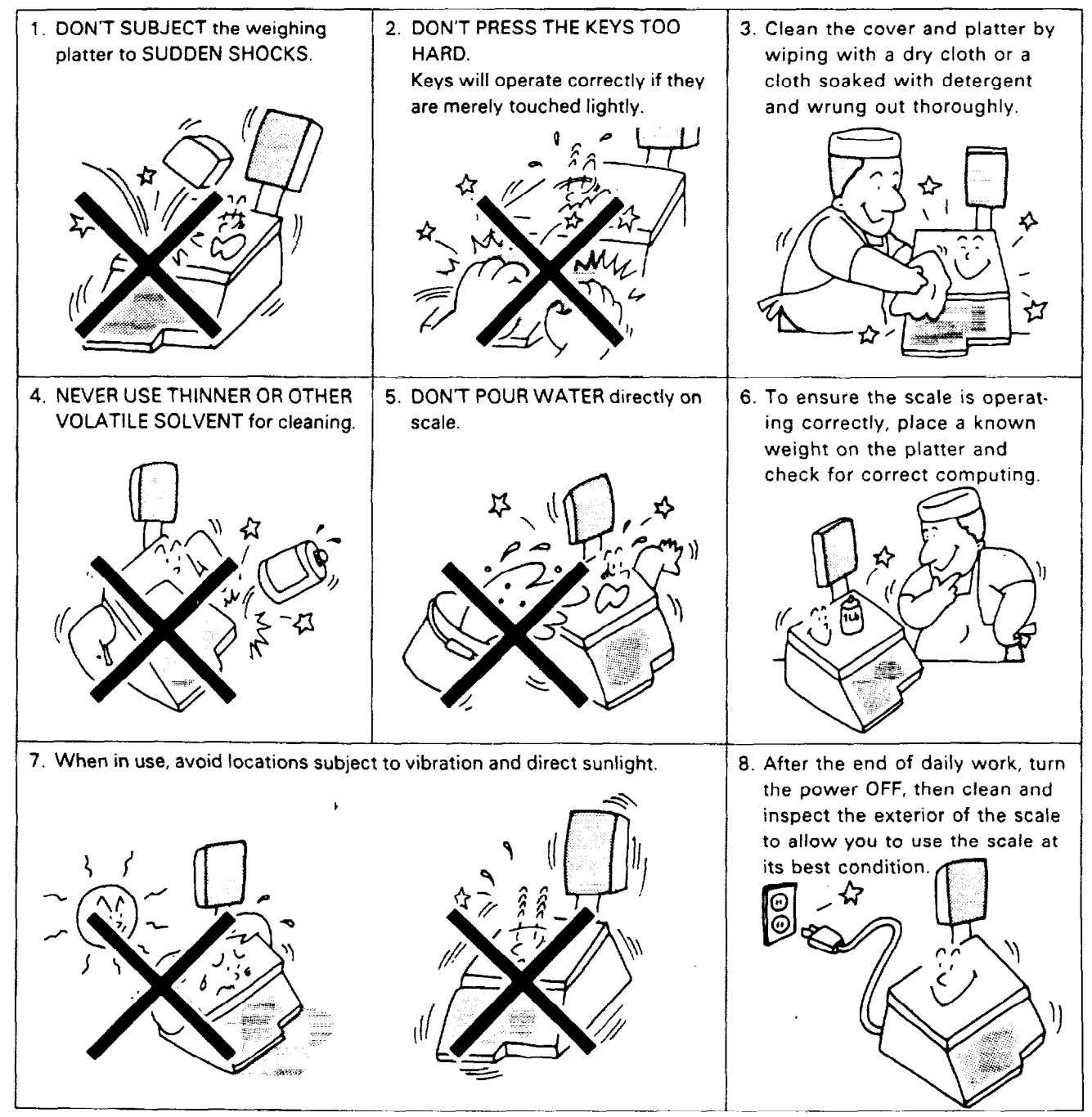

# **1. SPECIFICATIONS**

| ltems                         | SL66-30L-U <b>S-V</b>                                   |
|-------------------------------|---------------------------------------------------------|
| Maximum Capacity              | 30 lbs                                                  |
| Minimum Scale Division        | 0.01 lbs.                                               |
| Using Weight Range            | 0.20 ~ 30 lbs.                                          |
| Display Range                 | 0 ~ 30.05 lbs                                           |
| Tare                          | 0.01 ~ 30 lbs.                                          |
| Unit Price presettable        | \$0.01 ~ 99.99                                          |
| Minimum Price Display         | \$0.01                                                  |
| Power Requirement             | AC 120V $\pm$ 10%, 60 Hz                                |
| Current Consumption           | 120V 1.5A 60 Hz                                         |
| Temperature Limits            | 32° ~ 104°F                                             |
| Relative Humidity             | 35% ~ 85% RH (No condensation)                          |
| Dimensions (approx.)          | 15.7" (W) $	imes$ 17.2" (D) $	imes$ 18.7" (H)           |
| Weight                        | 33.1 lbs.                                               |
| Remote Display                | 4 digits                                                |
| Weight                        |                                                         |
| Unit Price                    | 4 digits                                                |
| Total Price                   | 5 digits                                                |
| Message                       | 22 charactors (16 $	imes$ 176 dot matrix)               |
| Display Designations          | NET, PREPACK, ERROR                                     |
| Remote Display Mode           | Dual sides                                              |
| Capacity of PLU Memory        | Refer to below table.                                   |
| Print Head                    | Thermal Print Head                                      |
| Label Issuing Method          | On-demand/Batch                                         |
| Label                         | RICOH 120LA or equivalent                               |
| Interface Device (option):    |                                                         |
| Cassette Magnetic Tape Loader | AIWA DR-1                                               |
| PC Keyboard                   | A FUJITSU PC Keyboard (FKB-2831-001) instead of the     |
|                               | IBM PC-XT Keyboard can be used. For use of other units, |
|                               | please contact your TEC representative.                 |

# Capacity of PLU Memory

÷

| Туре | Capacity of PLU |  |  |  |
|------|-----------------|--|--|--|
| US-V | Max. 1400 PLUs  |  |  |  |

### Option Kits

| Name of Kit   | Purpose                    |
|---------------|----------------------------|
| OP-66-32K     | Expansion RAM Kit          |
| OP-66-TMCC    | Communication I/F Kit      |
|               | (TMCC-3)                   |
| OP-66-PCKEY   | IBM PC-XT keyboard connec- |
|               | tion adapter               |
| KS-60-1       | Label cassette case        |
| OP-66-PL      | Program Loader             |
| OP-66-PL-TMCC | Program Loader with Com-   |
|               | munication I/F (TMCC-3)    |
| OP-66-PIGGY   | Expansion RAM board        |
| MC-128-EX     | Memory Card (128 KB)       |
| MC-256-EX     | Memory Card (256 KB)       |

TMCC = TEC Multi-drop Communication Control

# 2. OVERVIEW

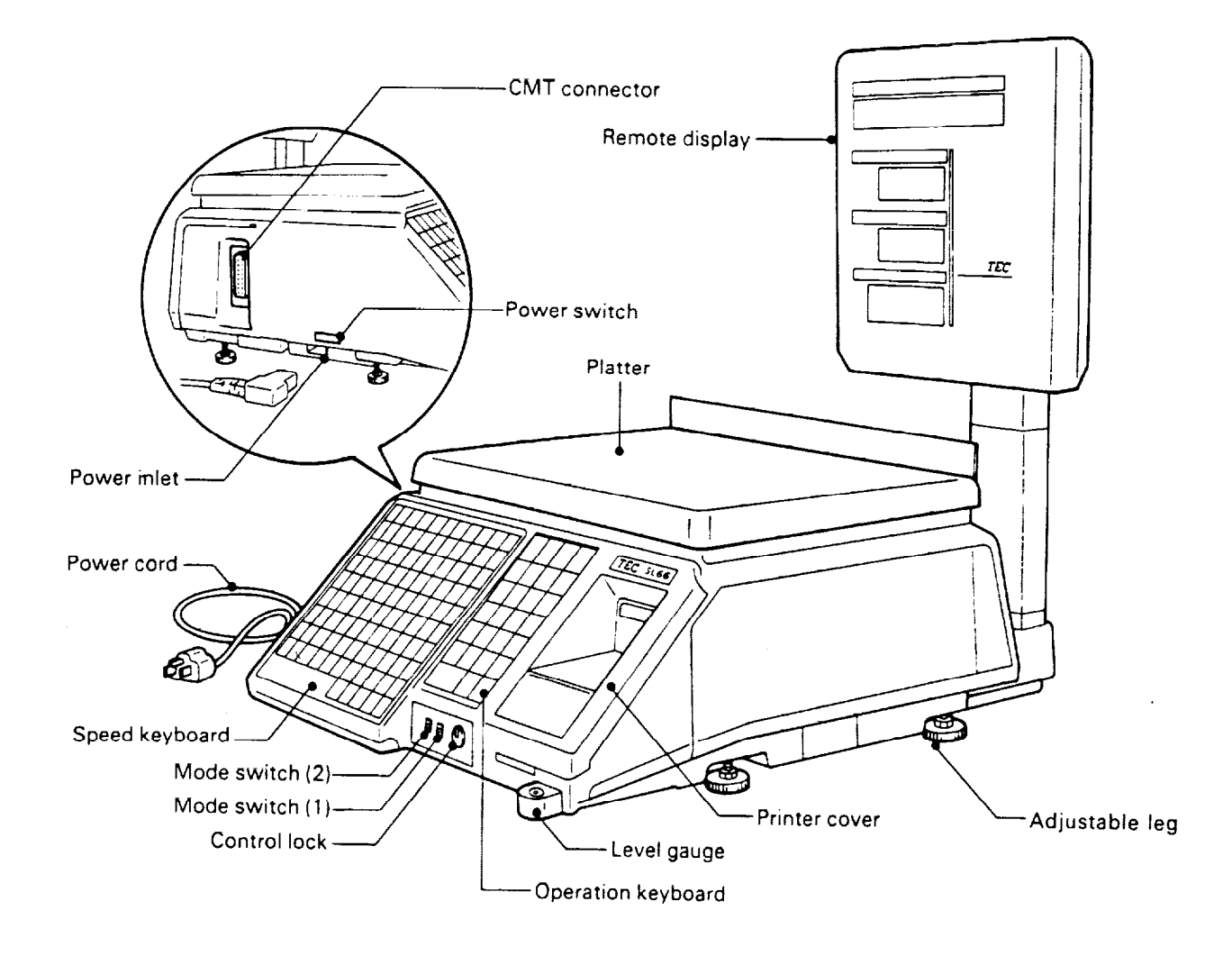

# 3. REMOTE DISPLAY

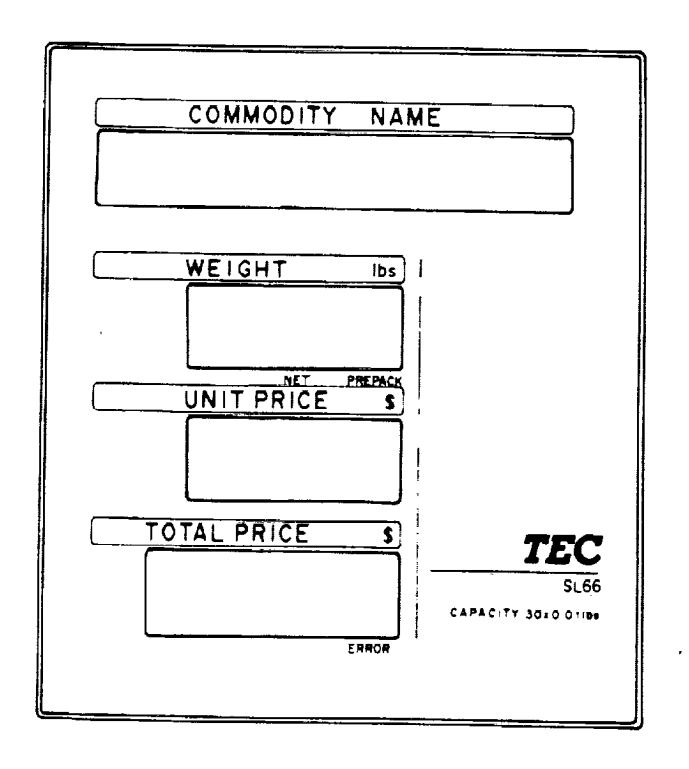

# 4. KEY LAYOUT

| 1 | 1  | 2                                       | 3  | 4  | 5  | 6  | 7    |      | 9    | 10   | r   | 7  |            |             |        |                 |
|---|----|-----------------------------------------|----|----|----|----|------|------|------|------|-----|----|------------|-------------|--------|-----------------|
|   |    |                                         |    |    |    |    |      |      |      |      |     |    | PROG.      | NEXT<br>PLU | VOID   | PRESET<br>COUNT |
|   | 11 | 12                                      | 13 | 14 | 15 | 16 | 17   | 18   | 19   | 20   |     |    |            |             |        |                 |
|   |    | 12                                      | 13 |    |    |    |      |      |      |      |     |    | $\diamond$ | FOR         | TM     | GRADE           |
|   | 21 | ~ ~ ~ ~ ~ ~ ~ ~ ~ ~ ~ ~ ~ ~ ~ ~ ~ ~ ~ ~ | 23 |    | 25 | 26 | 21   | 28   | 20   | 30   |     |    |            |             | 1 171  |                 |
|   | 31 | 32                                      | 33 | 34 |    | 36 |      | 38   | 10   | 40   |     |    | 7          | 8           | 9      | LOGO            |
|   |    |                                         |    |    |    |    |      |      |      |      |     |    |            |             |        |                 |
|   | 41 | 42                                      | 43 | 44 | 45 | 46 | 47   | 48   | 49   | 50   |     |    | 4          | 5           | 6      | SAVE            |
|   |    |                                         |    |    |    |    |      |      |      |      |     |    |            |             |        |                 |
|   | 51 | 52                                      | 53 | 54 | 55 | 56 | 57   | 58   | 59   | 60   |     |    | 1          | 2           | 3      | 1/2             |
|   |    | 62                                      | 43 |    | 65 | 56 | 47   |      | 60   | 70   |     |    |            | _           |        | 1 /             |
|   |    |                                         |    |    |    |    | 6,   |      | 03   |      |     |    | 0          | T<br>(Tr)   | С      | 4               |
|   | 71 | 72                                      | 73 | 74 | 75 | 76 | 77   | 78   | 79   | 80   |     |    | ΡL         | .υ          | PRT    |                 |
|   | 61 | 82                                      | 83 | 84 | 85 | 66 | 87   | 88   | 89   | 90   |     |    |            |             |        |                 |
|   |    |                                         |    |    |    |    |      |      |      |      |     |    | we         |             | n REG. | EG. M.DOWN      |
| Ę | A  |                                         |    |    | L  | L  |      |      |      |      |     |    | Fox        | Ĩ,Ē         | PROG.  | WRAP            |
|   |    |                                         |    |    |    |    | FEED | FEED | TEST | ZERO | MSG |    | BYC        |             | AL     |                 |
|   |    |                                         |    |    | a  |    |      |      |      |      | L   | ιL |            | -           |        |                 |

**NOTE:** The characters  $(1 \sim 90)$  indicated on the speed keys are shown for the convenience of explanation in this manual. The indications on the actual unit are not as shown in this illustration.

# 5. KEY AND LAMP FUNCTIONS

| Name of Key & Lamp                          | Function                                                                                                    |
|---------------------------------------------|----------------------------------------------------------------------------------------------------|
| Mode Switch (1)<br>AUTO                     | "AUTO" position:<br>This position is used to issue regular scale labels.<br>When the weight becomes stable, the label will automatically be<br>issued.<br>"MANUAL" position:<br>When the weight becomes stable, the label will be issued by<br>depressing the my Key.                                                                                                    |
| Mode Switch (2)<br>WEIGH<br>FIX<br>BY COUNT | <ul> <li>"WEIGHT" position:</li> <li>This position is used in the weighing function of the SL66.</li> <li>"FIX" position:</li> <li>The Unit Price is entered directly to the Total Price on calling up PLU, and that</li> <li>Total Price cannot be changed by any subsequent weighing.</li> <li>"BY COUNT" position:</li> <li>It is possible to produce labels which contain information on quantity pricing, instead of weight.</li> </ul> |
| NUMERIC Keys                                | These keys are used to enter PLU Number, Unit Price, and Tare weight.                                                                                                    |

| Name of Key & Lamp               | Function                                                                                                    |
|----------------------------------|----------------------------------------------------------------------------------------------------|
| CLEAR Key                        | This key is used for clear-entry of numeric keys, return the scale<br>condition to the normal weighing mode, release the scale from the<br>SAVE or ERROR mode, and suspend batch printing.                                     |
| TARE Key                         | This key is used to subtract tare weight.                                                                                                    |
| PLU Key<br>PLU                   | This key is used to select a PLU number or return to the initial mode.                                                                                                    |
| PRINT/VERIFY Key                 | For issuing Total labels.<br>If the Label issue mode switch is set to the MANUAL position, it has<br>the function of label issue.<br>It is also used to resume batch printing if it has been suspended.                        |
| 1/2 Key<br>1/2<br>1/4 Key<br>1/4 | These keys are used to calculate the unit price by 1/2lbs or 1/4lbs.                                                                                                    |
| SAVE Key                         | This key is used to save tare and unit price after removing the commodity from the platter.                                                                                                    |
| DATE & TIME Key                  | This key is used for temporary date changes.                                                                                                    |
| GRADE LINE Key                   | This key is used to call the grade line message.                                                                                                    |
| FOR Key                          | In the "X" or "Z" control lock position, this key is used to generate the Zone Total Report.                                                                                                    |
| VOID Key                         | One article's data can be cancelled by depressing this key after its registration.<br>It is also used to return the operation step to the previous step.                                                                       |
| NEXT PLU Key                     | This key is used to call out the next PLU $\#$ , and forward the operation step to the next step.                                                                                                    |
| $\diamond$                       | In the "X" or "Z" control lock position, this key is used to generate the<br>Block Total Report.<br>In the "REG." control lock position, this key is used to select whether<br>the data should be printed on the label or not. |
| PROGRAM Key                      | This key is used to set the various programs.                                                                                                    |

.

| Name of Key & Lamp | Function                                                                         |
|--------------------|----------------------------------------------------------------------------------|
| SPEED Key 1 ~ 90   | These keys are used to set and call the PLU numbers of frequently used articles. |
| FEED Key           | This key is used to feed labels or journal paper.                                |
| JOURNAL FEED Key   | This key is not used. (No function)                                              |
| TEST Key<br>Test   | This key is used to issue Test Labels.                                           |
| ZERO Key<br>ZERO   | This key is used to adjust the ZERO point.                                       |
| MESSAGE Key        | This key is not used. (No function)                                              |
| PRESET COUNT Key   | This key is used to preset the number of issuing labels.                         |
| LOGO Key           | This key is used to call the logo data.                                          |
| NET Lamp           | Lights when tare is subtracted.                                                  |
| PREPACK Lamp       | Lights when the SAVE key is depressed.                                           |
| ERROR Lamp         | Lights when this machine is improperly operated or there is a function error.    |

•

.

•

# 6. CONTROL LOCK

The control lock has seven marked positions. There are two control keys which will operate these locks.

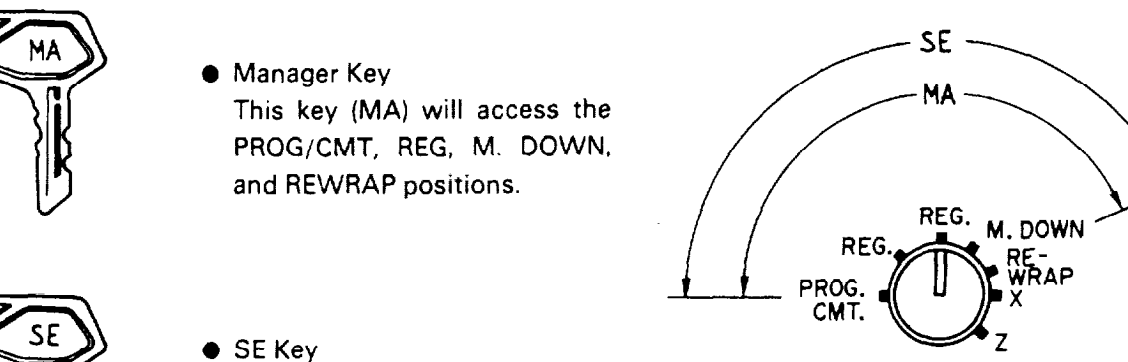

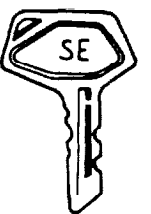

 SE Key This key (SE) will access all seven positions.

Each of the following positions on the control lock serves a different function.

| PROG. CMT. | <br>With the manager key in this position, it is possible to program data in the PLU |
|------------|--------------------------------------------------------------------------------------|
|            | file, Store Address, Message, Printing Position, Date, Time, Initial Set, and Bar    |
|            | Code Format, etc., may also be programmed.                                           |
|            |                                                                                      |

- REG. \_\_\_\_\_ These positions are the normal control lock positions which allow the issuance of printed labels.
- M. DOWN \_\_\_\_\_ In the Markdown position, it is possible to designate an item for discount pricing.

REWRAP In the Rewrap position, it is possible to designate an item for rewrapping products.

X (Read) This position is used to read all the accumulated sales totals stored in the unit. These totals include individual item totals, group totals, hourly totals, and the entire file totals.

Z (Reset) \_\_\_\_\_ This position is used to reset all item file totals.

# 7. LEVEL ADJUSTMENT

Set the scale on a stable and level surface. Level the scale by turning the adjustable legs so that the air bubble is inside the center circle.

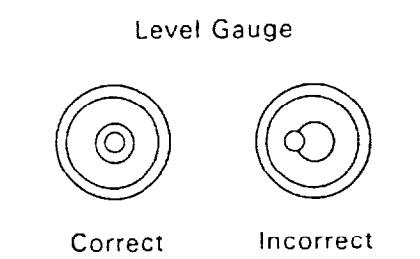

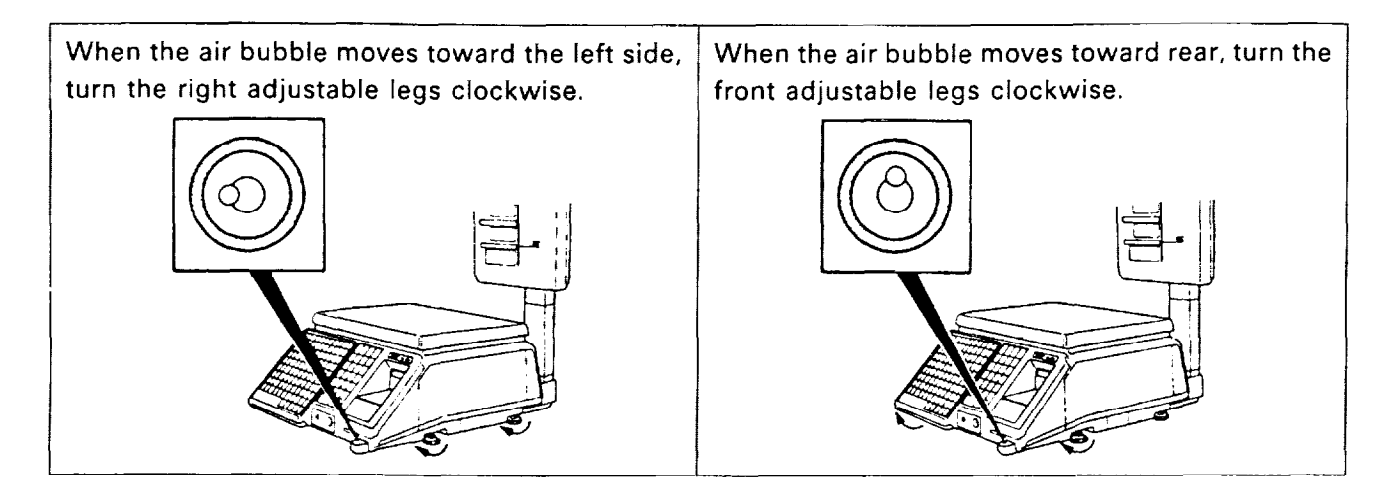

# 8. CLEANING THE PRINT HEAD

If the print head is dirty, clear printing will not be produced. It is recommended to clean the head with the thermal head cleaner every day before starting operation using the following procedure:

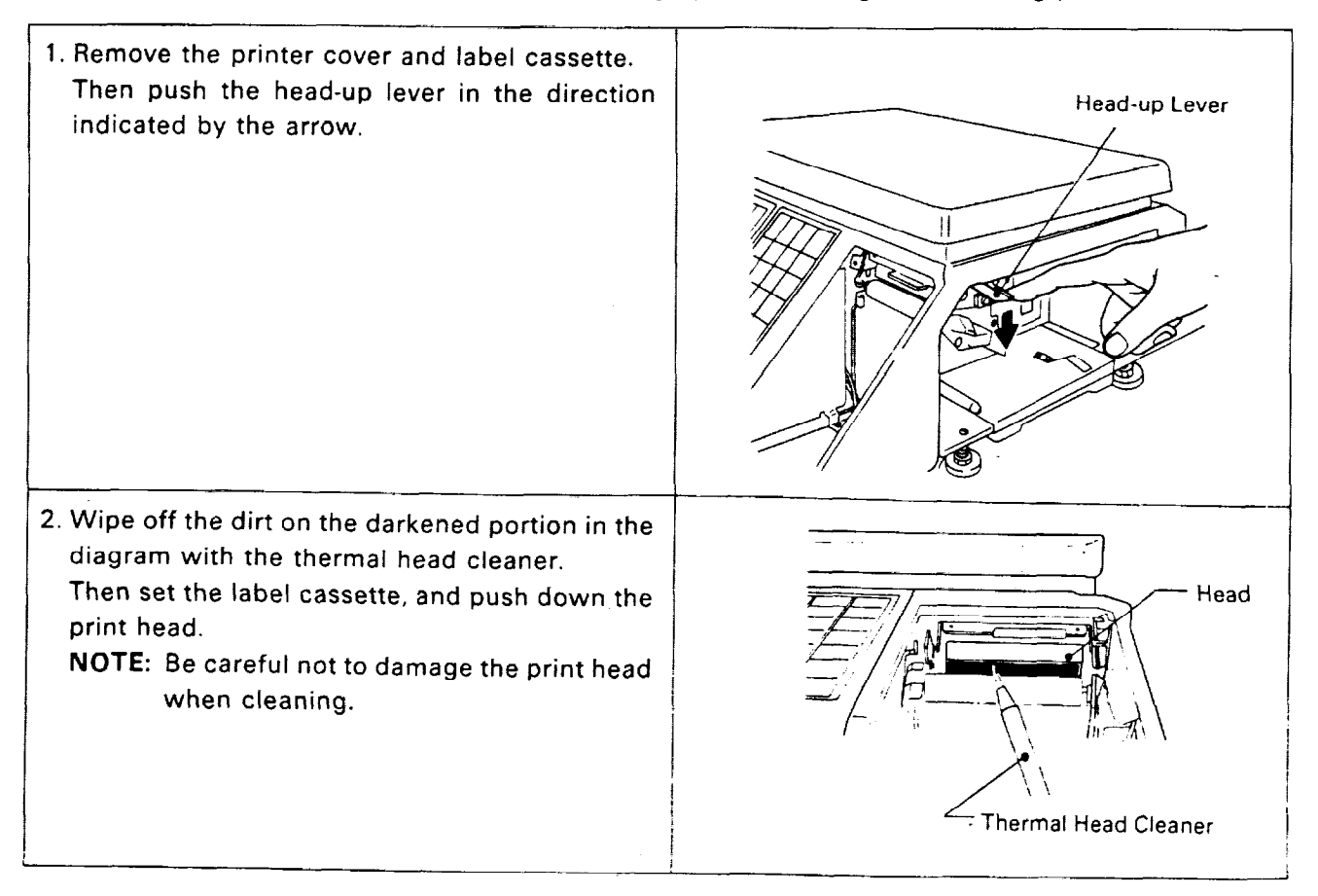

# 9. REMOVAL AND REPLACEMENT OF LABEL ROLL (for On-demand printing mode)

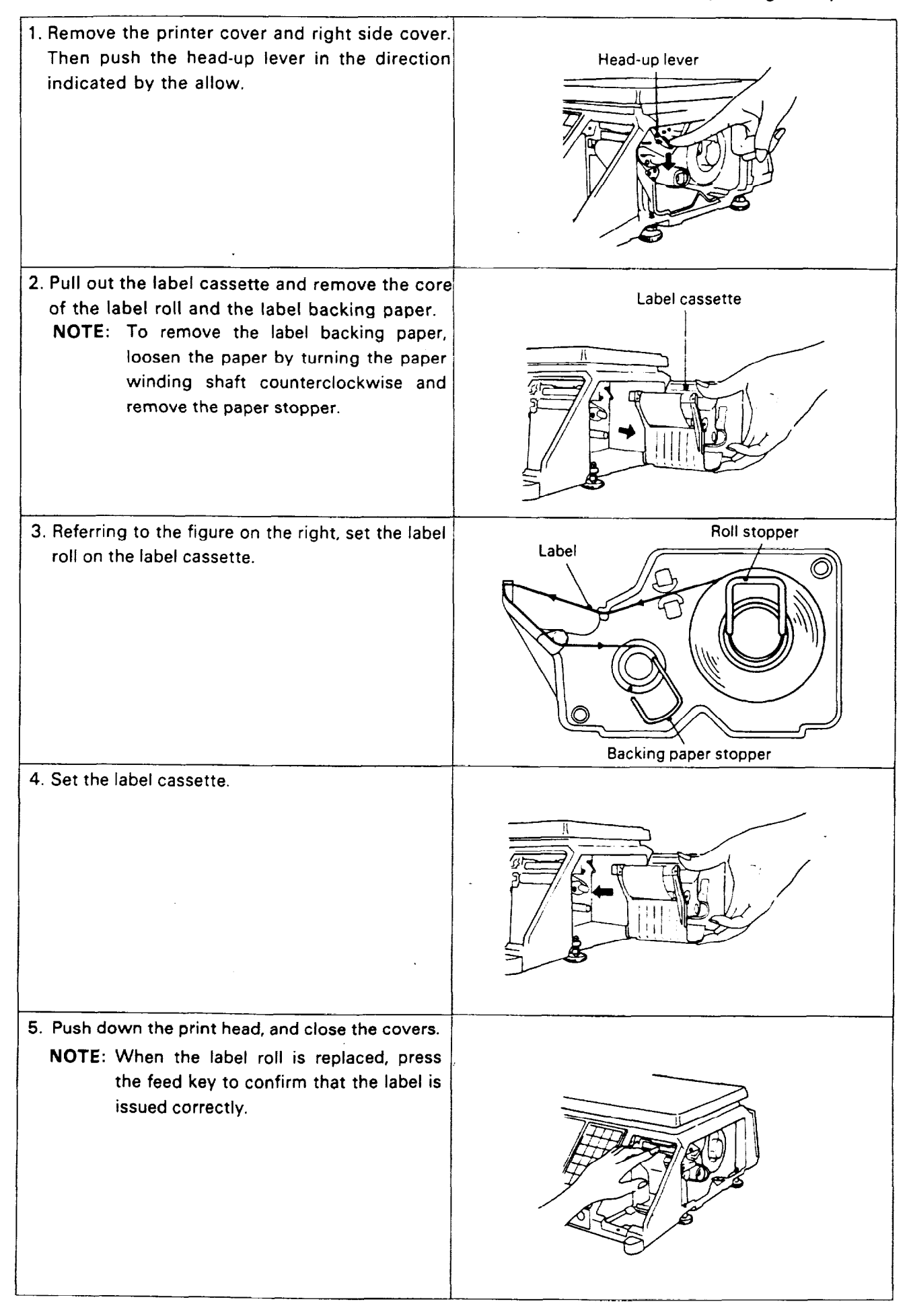

• Label (for Batch printing mode) and Report Paper Threading

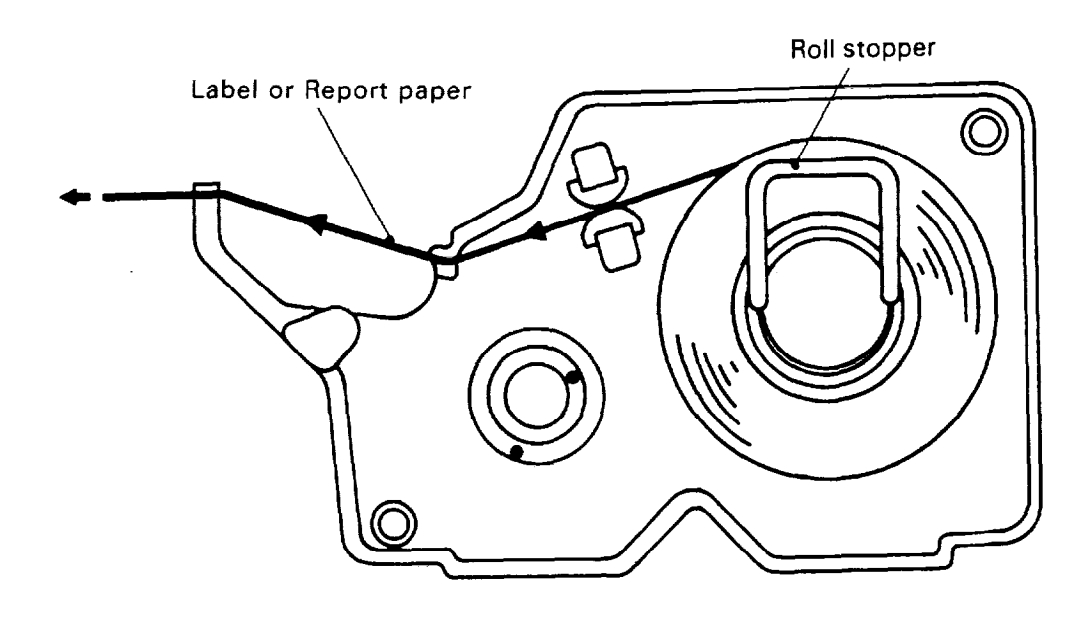

#### **10. NOTES BEFORE STARTING OPERATION**

- (1) Be sure to plug the power plug into an AC outlet.
- (2) When the power switch is turned on, the scale goes through the test scanning sequence, such as 0000, 0000, 0000, then 1111, 1111, 11111.... and zeros appear on the displays.
- (3) While the scale is in the test sequence, do not put anything on the platter.
- (4) Do not move the unit while it is in operation. Should it become necessary to move it at any time, turn the power switch to the OFF position and be sure to readjust the level indicator after relocaitng the scale.
- (5) Should a power failure occur during operation, remove the commodity from the platter and insert the power plug into an AC outlet again when power is restored.
- (6) If the scale is used with an unrated power source, inaccurate scaling or other errors may occur.
- (7) If the Zero Point has shifted during scaling, and no tare is displayed, adjust the Zero Point by depressing the Zero key.

## **11 OPERATION PROCEDURE**

11-1. Weighed Article Registration Control lock : REG, M.DOWN, or REWRAP Mode SW(2) : WEIGH

Example A) In the case of an article for which PLU # 100 and a unit price of \$3.00/lb are set in speed key [1].

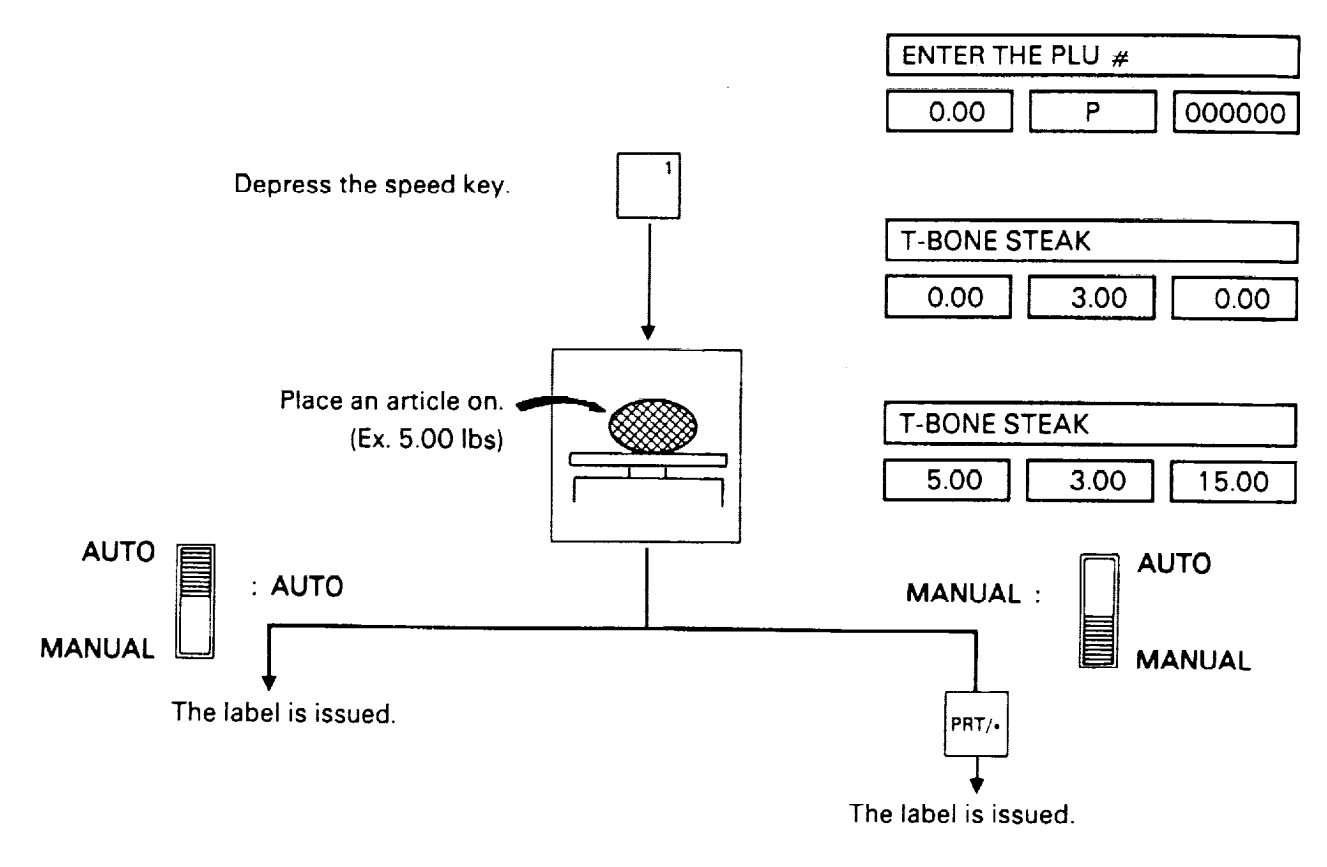

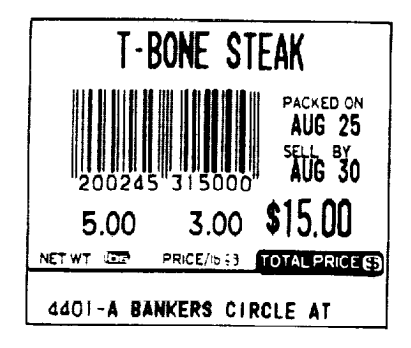

(Sample label)

NOTE: Depressing a speed key which is not stored in PLU data beforehand causes the scale to enter an error mode.

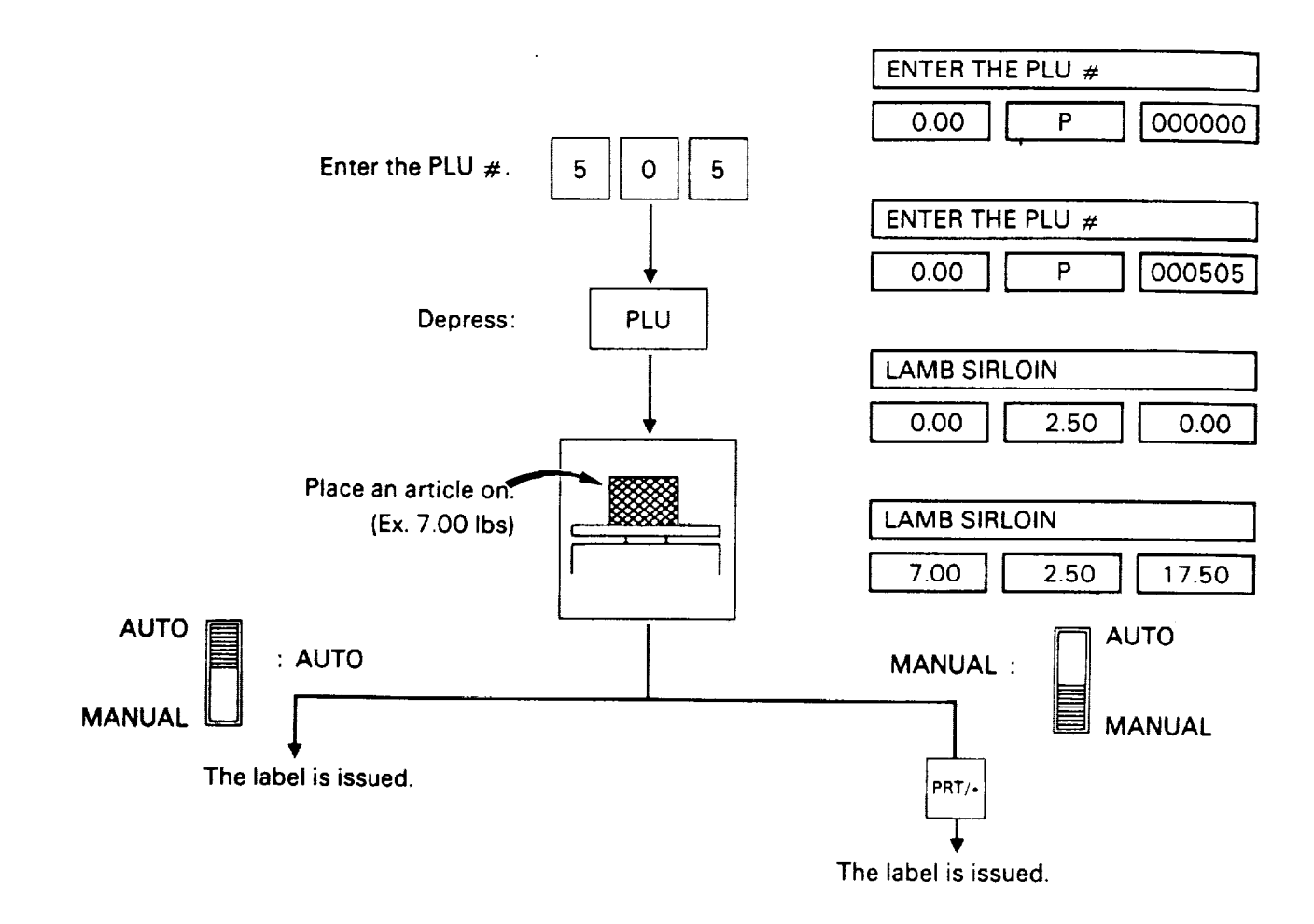

**Example B)** In the case of an article for which a unit price of 2.50/1b is set for PLU # 505.

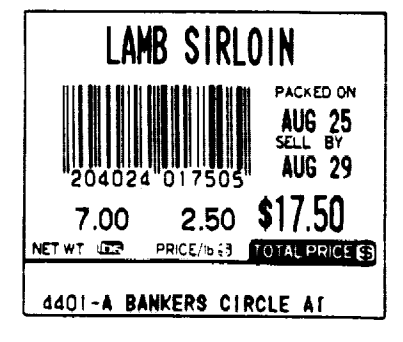

(Sample label)

#### 11-2. By Count Registration

Control lock : REG, M.DOWN, or REWRAP Mode SW(2) : BY COUNT

Example A) In the event that a price of 1.80/12 pcs is set for PLU #106.

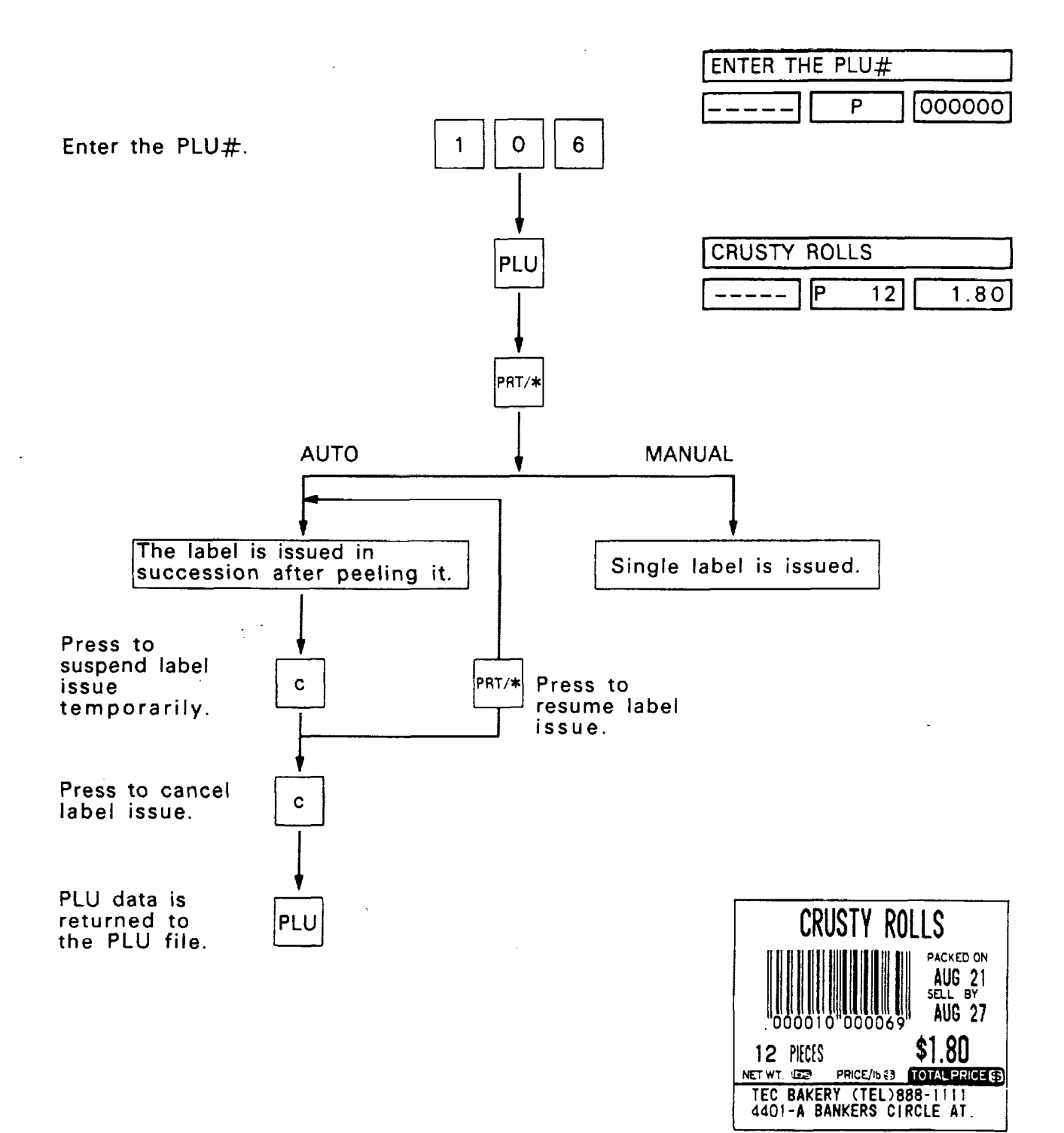

(Sample label)

• •

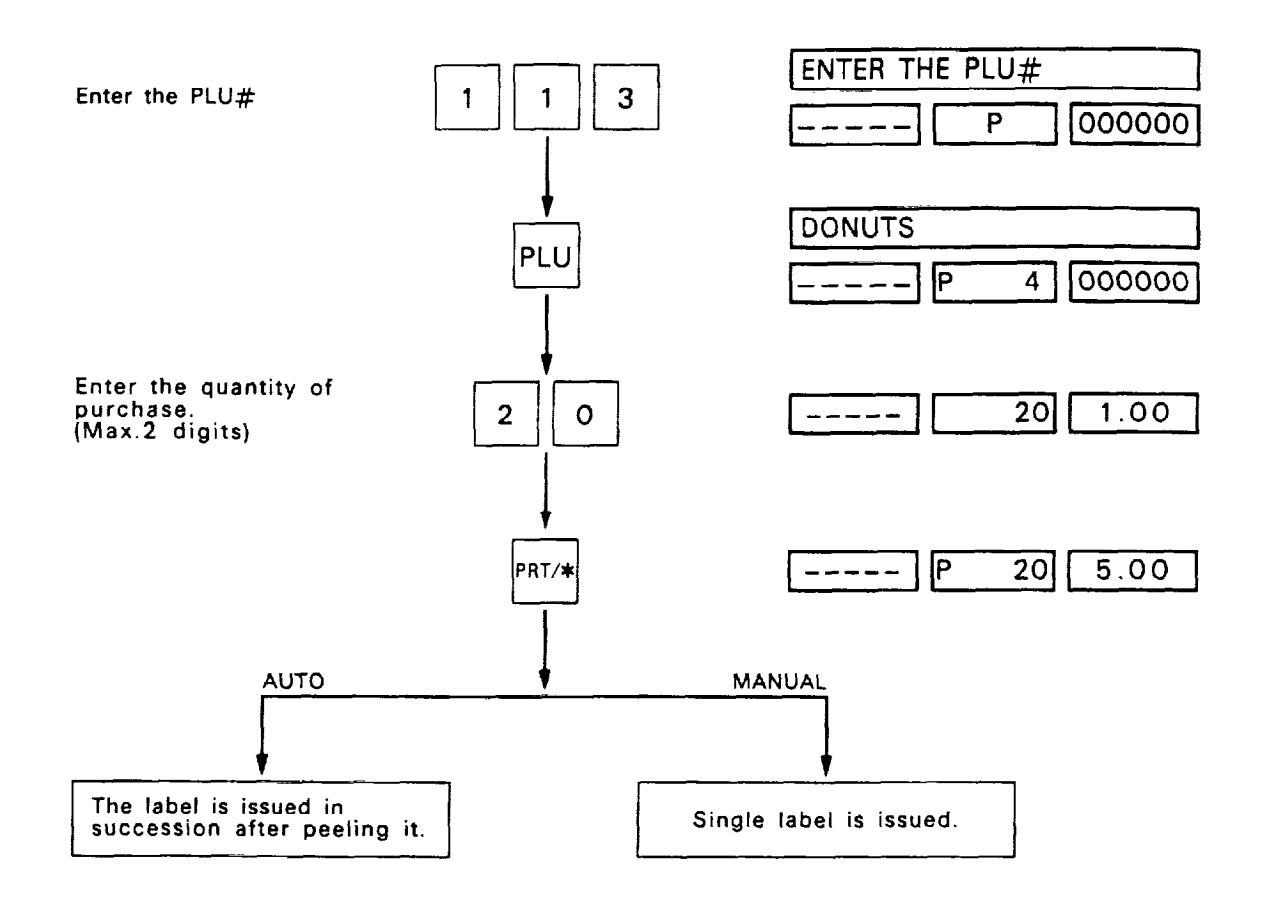

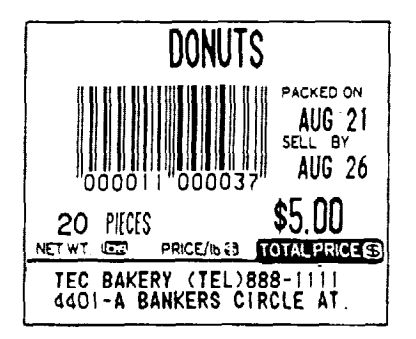

(Sample label)

•:

.

#### 11-3. Fix Price Registration

Control lock : REG, M.DOWN, or REWRAP Mode SW(2) : FIX

Example A) In the event that PLU #3036 and a unit price of \$3.80/lb are set in speed key 7.

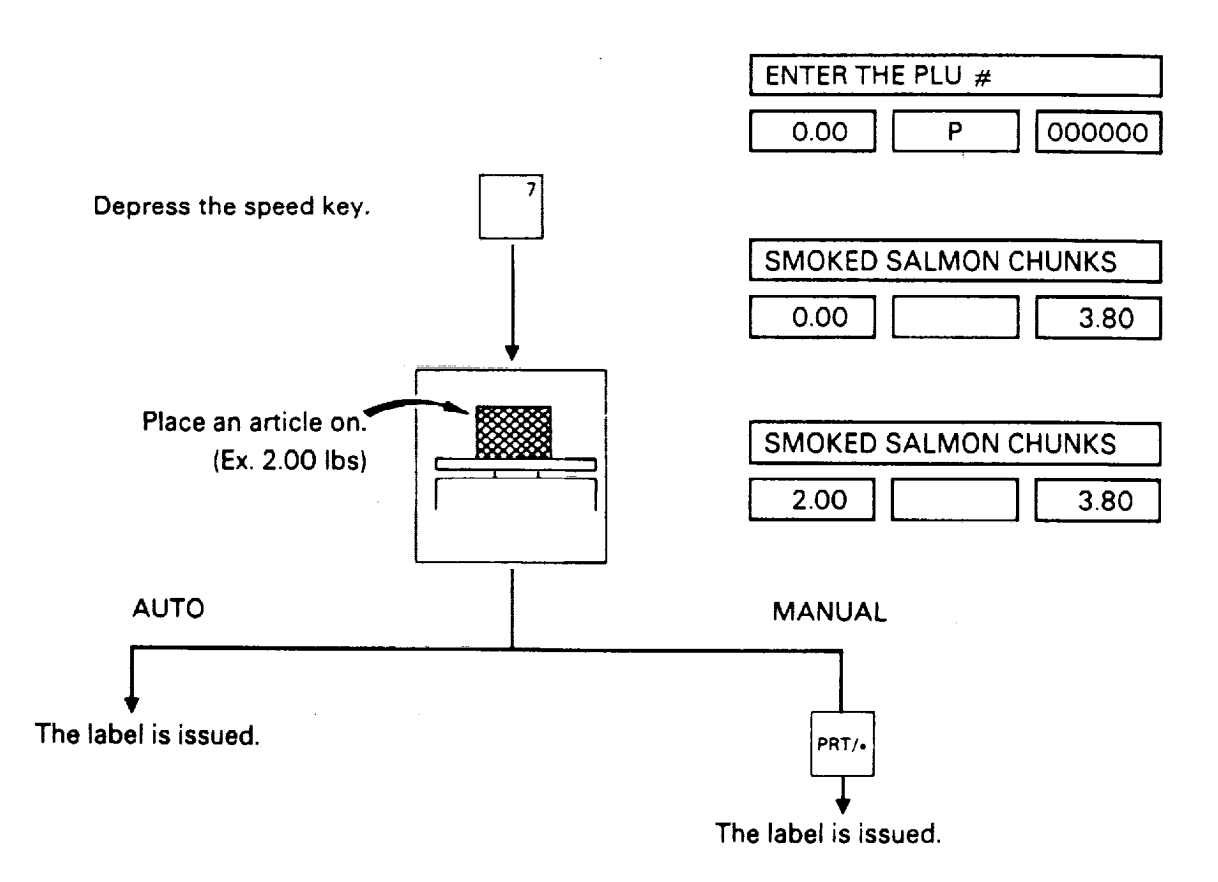

| SMOKED    | SALMON       | CHUNKS                                  |
|-----------|--------------|-----------------------------------------|
| 206118    | 003807       | PACKED ON<br>AUG 25<br>SELL BY<br>SEP 4 |
| 2.00      | PRICE/ID (3) | \$3.80                                  |
| 4401-A BA | NKERS CIR    | CLE AT                                  |

(Sample label)

**Example B)** In the event that an open unit price is set for PLU # 205.

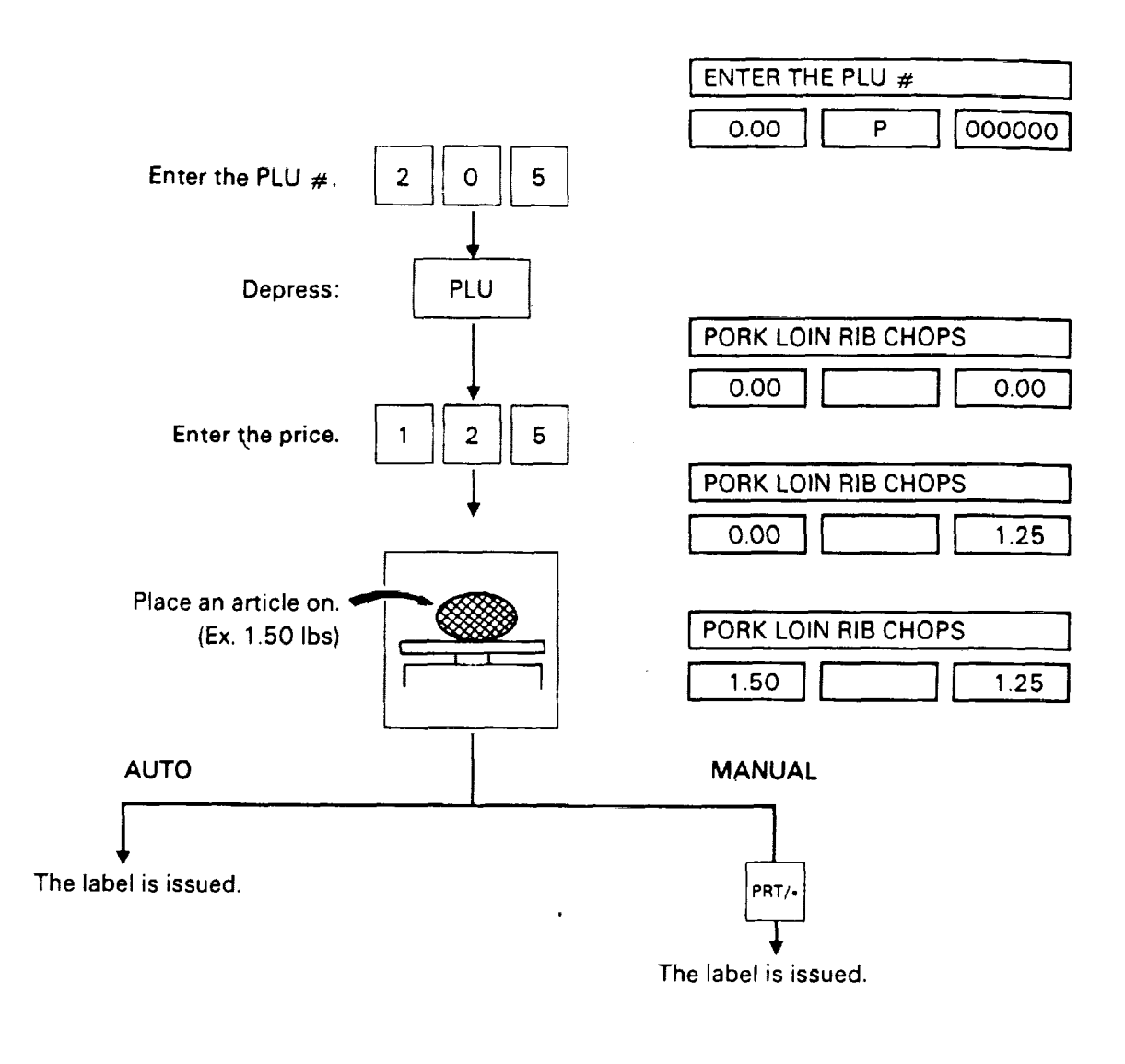

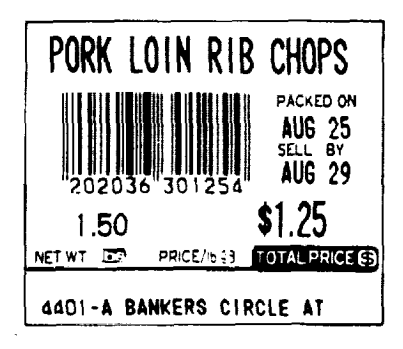

(Sample label)

#### 11-4. Preset Count Registration and Operation

Control lock : REG, M.DOWN, or REWRAP Mode SW(2) : WEIGH, BY COUNT, or FIX

Example A) When Mode SW. (2) is at the "WEIGH" position

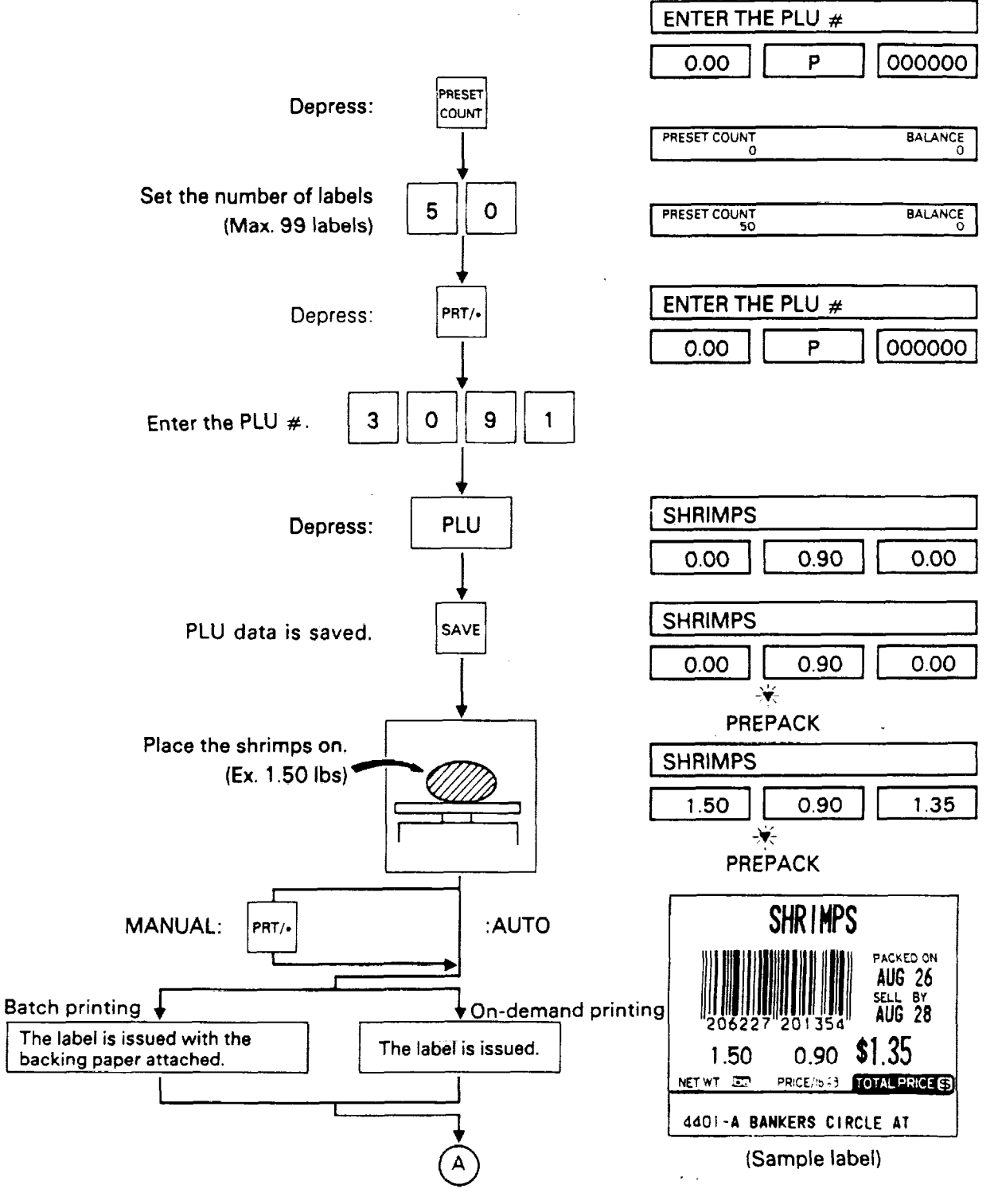

(continued on next page)

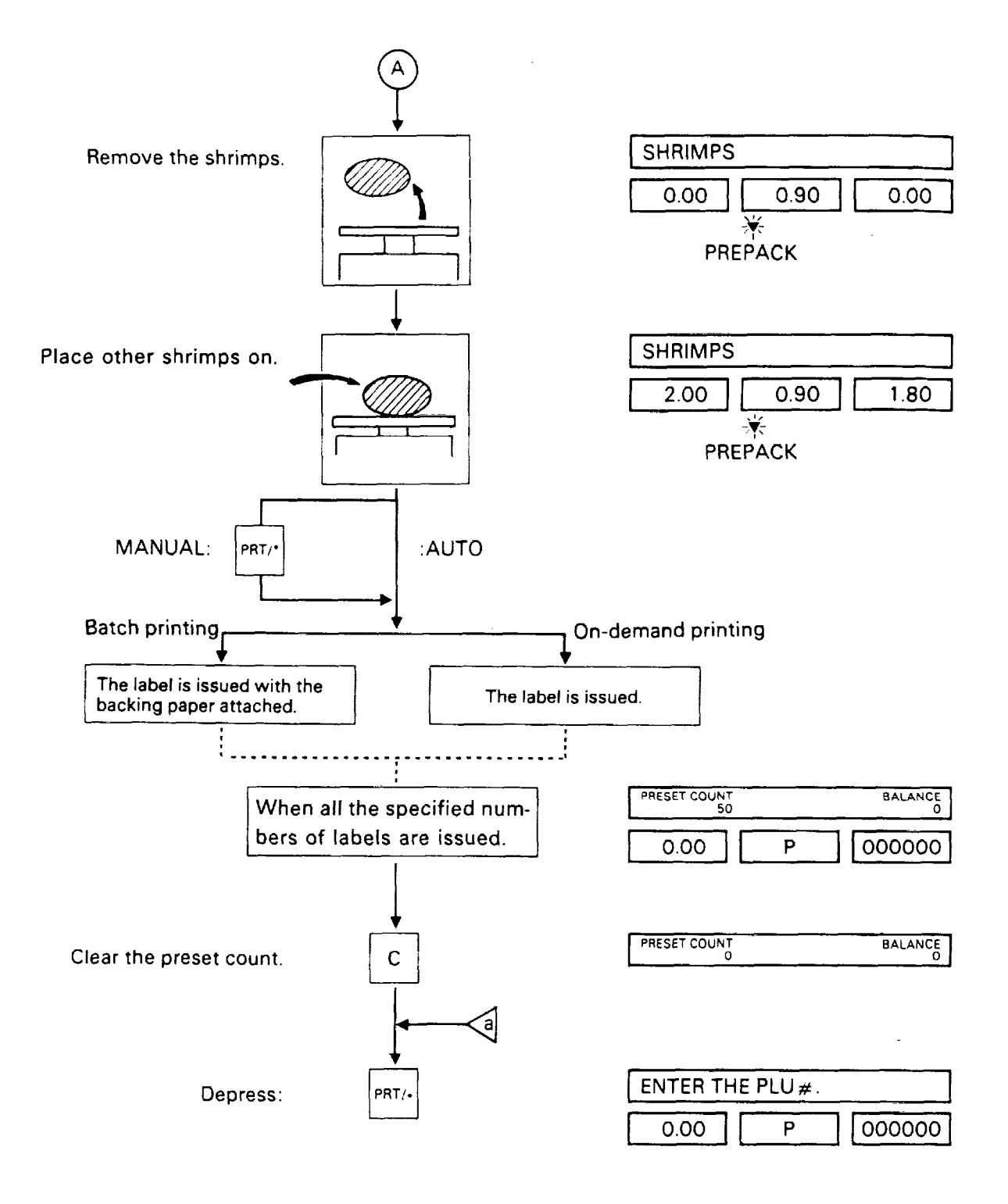

CAUTION: If the setting of the Control Lock or Mode SW. (2) is changed during operation, the specified number of the label is cleared.

**NOTE:** To check the remaining number of the specified label during operation or to cancel the specified number of the label.

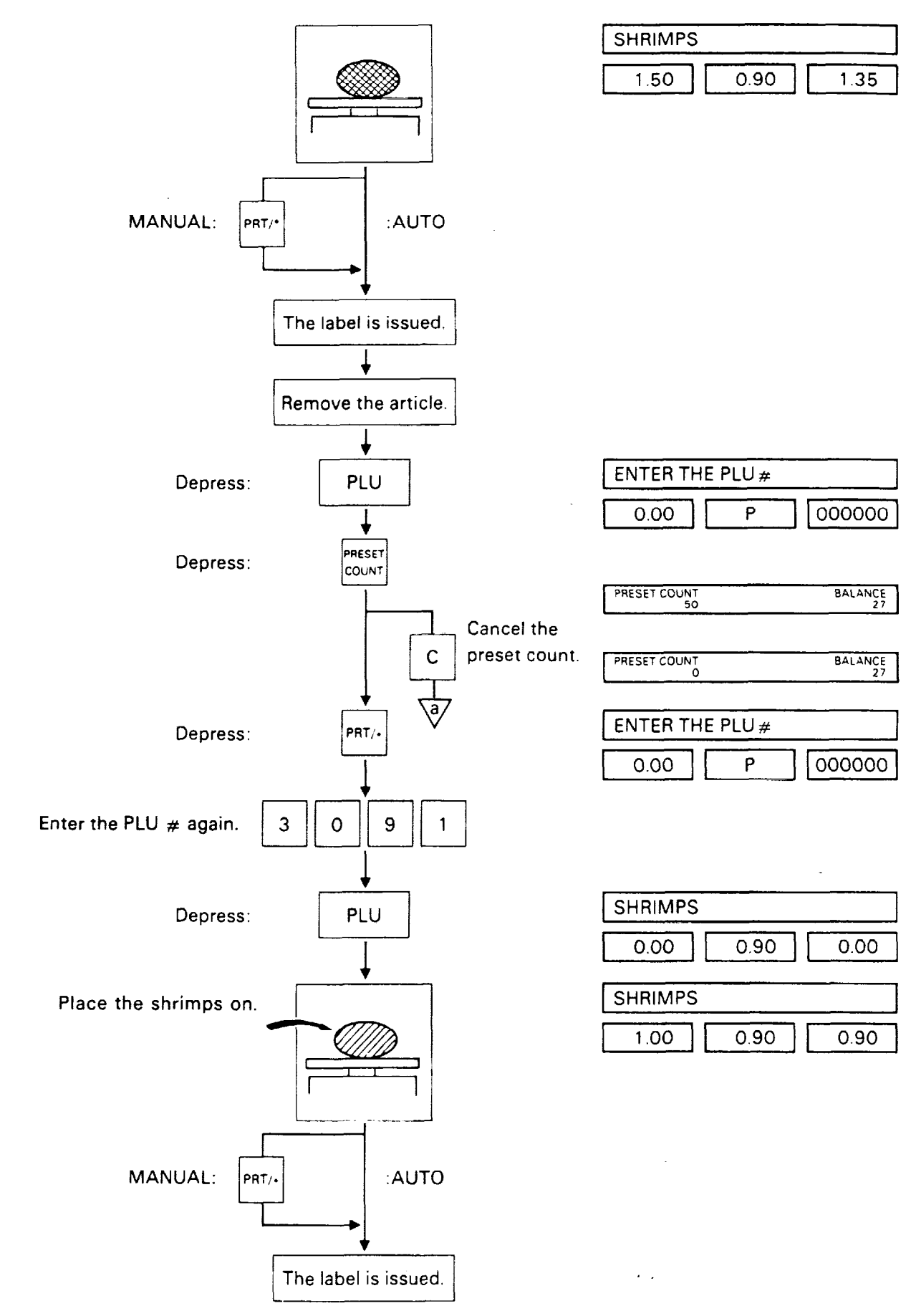

Example B) When Mode SW. (2) is at the "FIX" position.

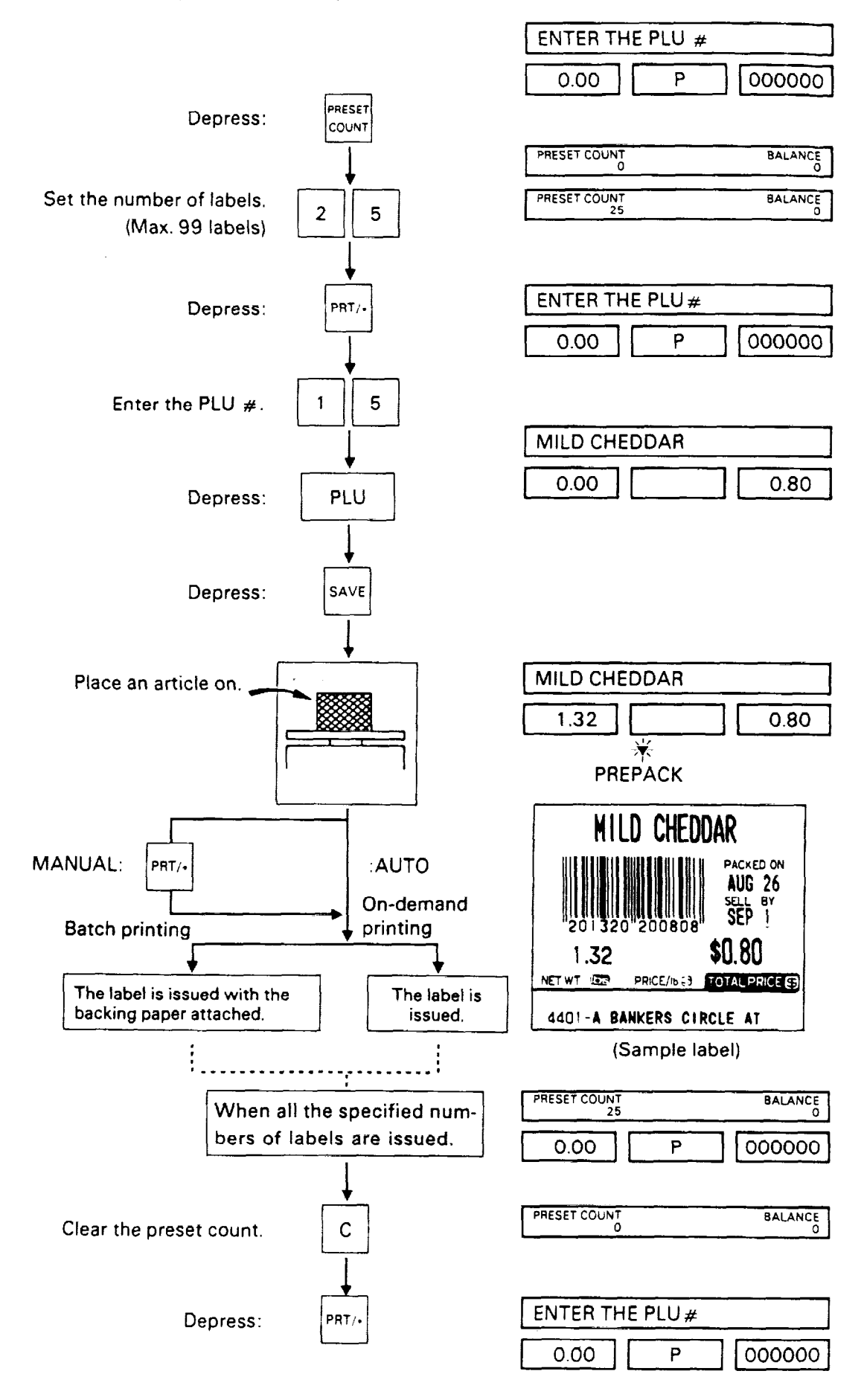

Example C) When Mode SW. (2) is at the "BY COUNT" position.

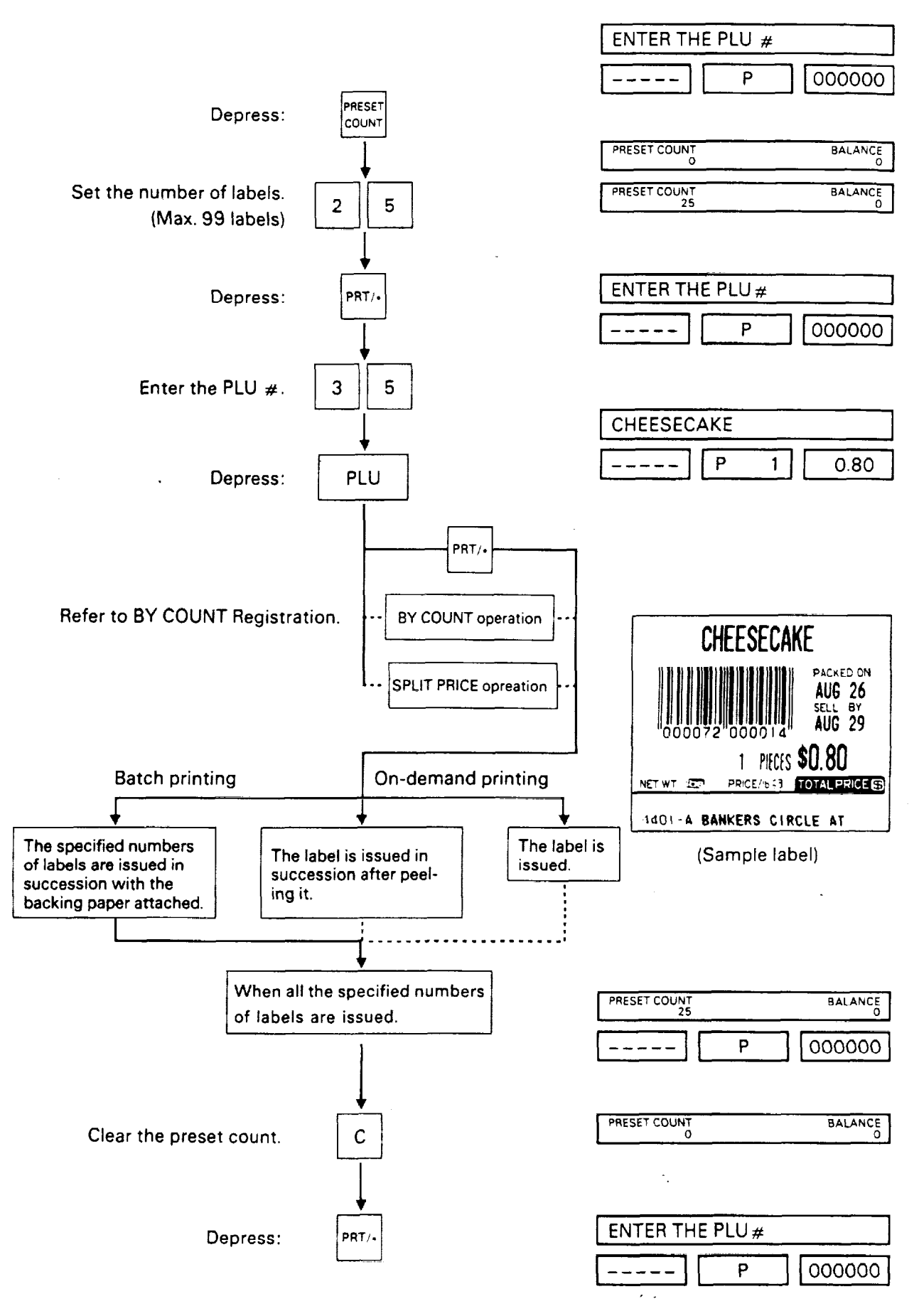

#### 11-5. Issuing Net Weight Label (initial set change will be required)

The unit price and tare weight those are programmed in the PLU will be used as Price and Net Weight.

The value of the price and net weight could be changed by numeric keys entry.

Control lock : REG, M.DOWN, or REWRAP Mode SW(2) : FIX

Example) In the event that a unit price of \$2.10 and tare weight of 1 lb are set for PLU #116.

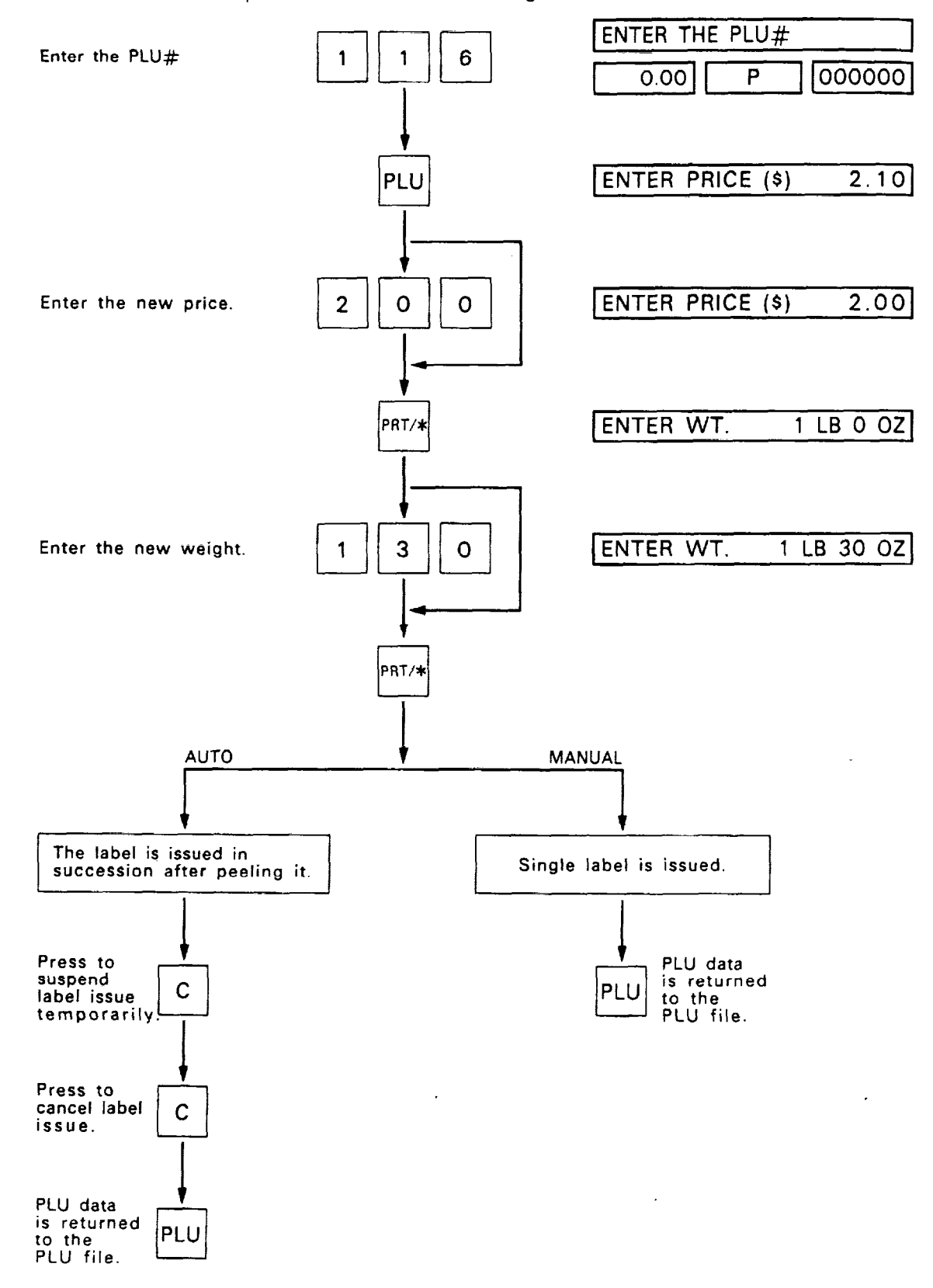

NOTE 1: With this procedure, the tare weight programmed in the PLU is displayed and printed.

Example) Tare Weight:  $1 \text{ Ib} \rightarrow \text{NET WT. } \underline{16 \text{ OZ}} (\underline{1 \text{ LB OOZ}})$ 

The weight which is entered to change the tare weight is printed out as it is.

| Example) Weight: <u>1.30 lbs</u> | <b>→</b> | NET WT. 46 OZ ( <u>1LB 30 OZ</u> ) |
|----------------------------------|----------|------------------------------------|
|                                  |          | correct weight: 2LB14OZ            |

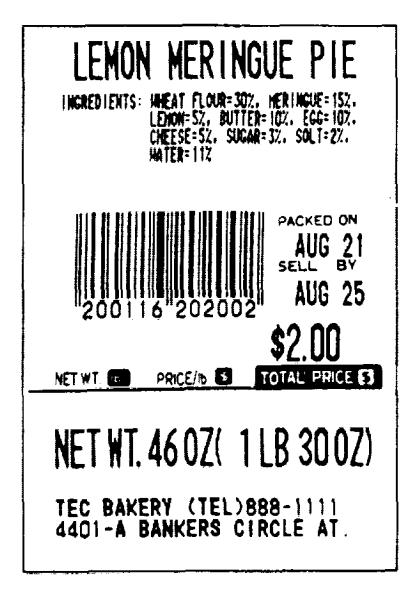

(Sample label)

NOTE 2: The NET WT. label can be issued by setting initial set #2-7 to one of "1" to "4", #5-3 to "1" and # 7-1 to "0".

. .

Ē

#### 11-6. Tare Function Procedure

There are two kinds of tare subtraction procedures, one is "Direct tare", the other is "Preset tare".

#### 1) Direct tare subtraction

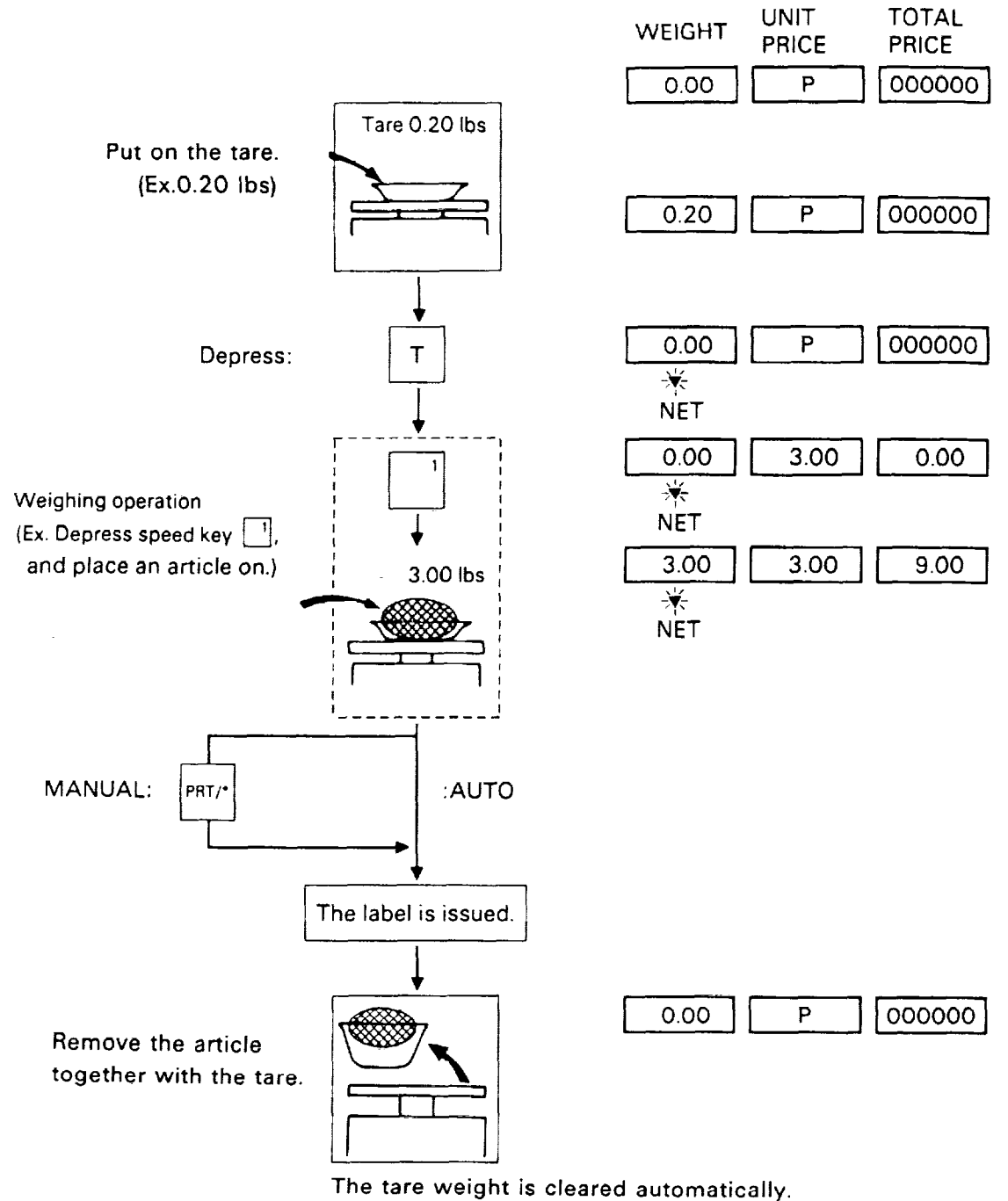

NOTE: Tare weight subtraction is available up to 30 lbs. When tare weight subtraction is in operation, however, the scalable range for net weight becomes less by the amount of the tare. (Net weight = Gross weight - Tare weight)

#### 2) Preset tare subtraction

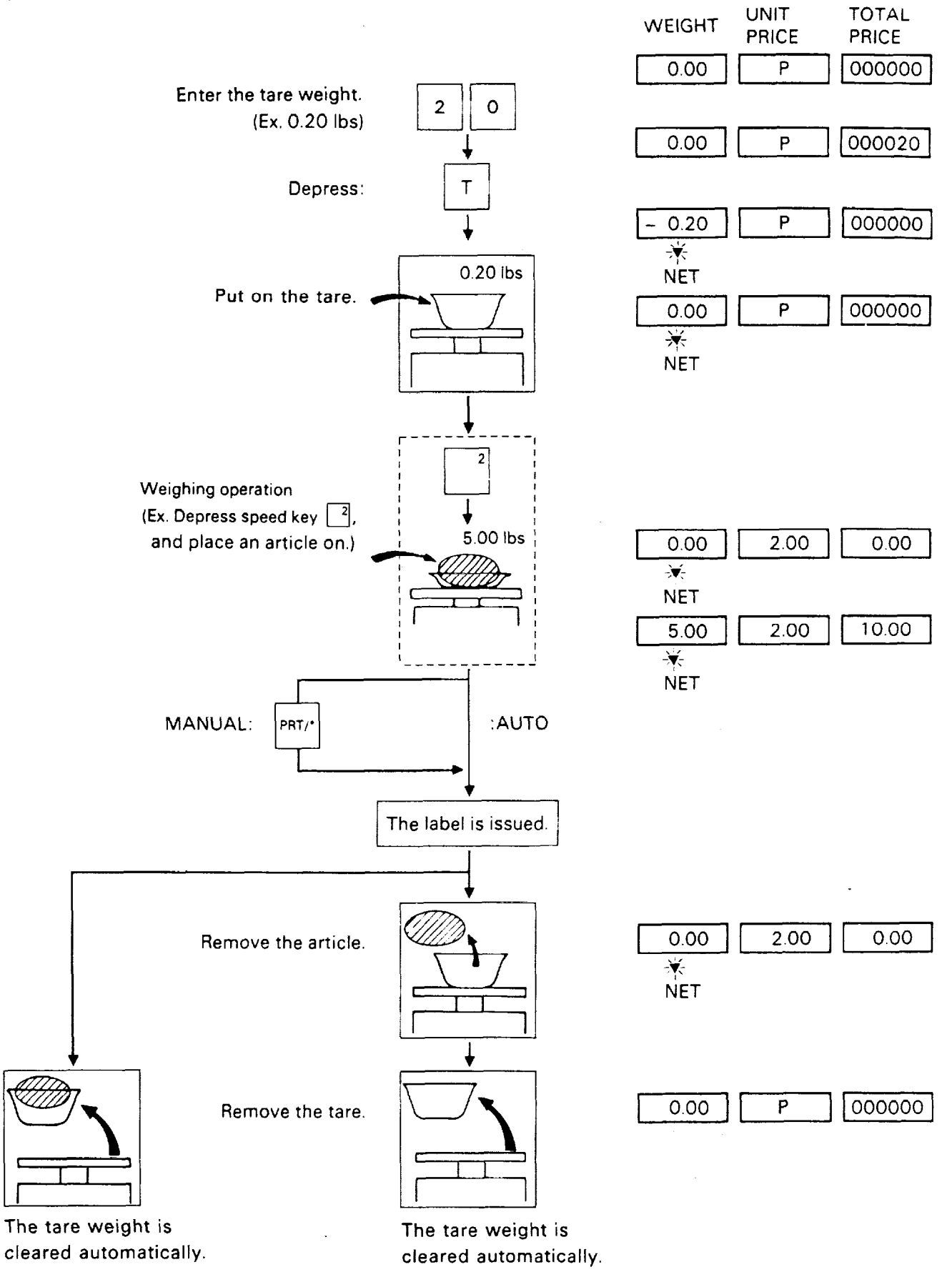

. .

TOTAL

UNIT

3) Preset tare subtraction (PLU including tare weight)

(only for backroom type)

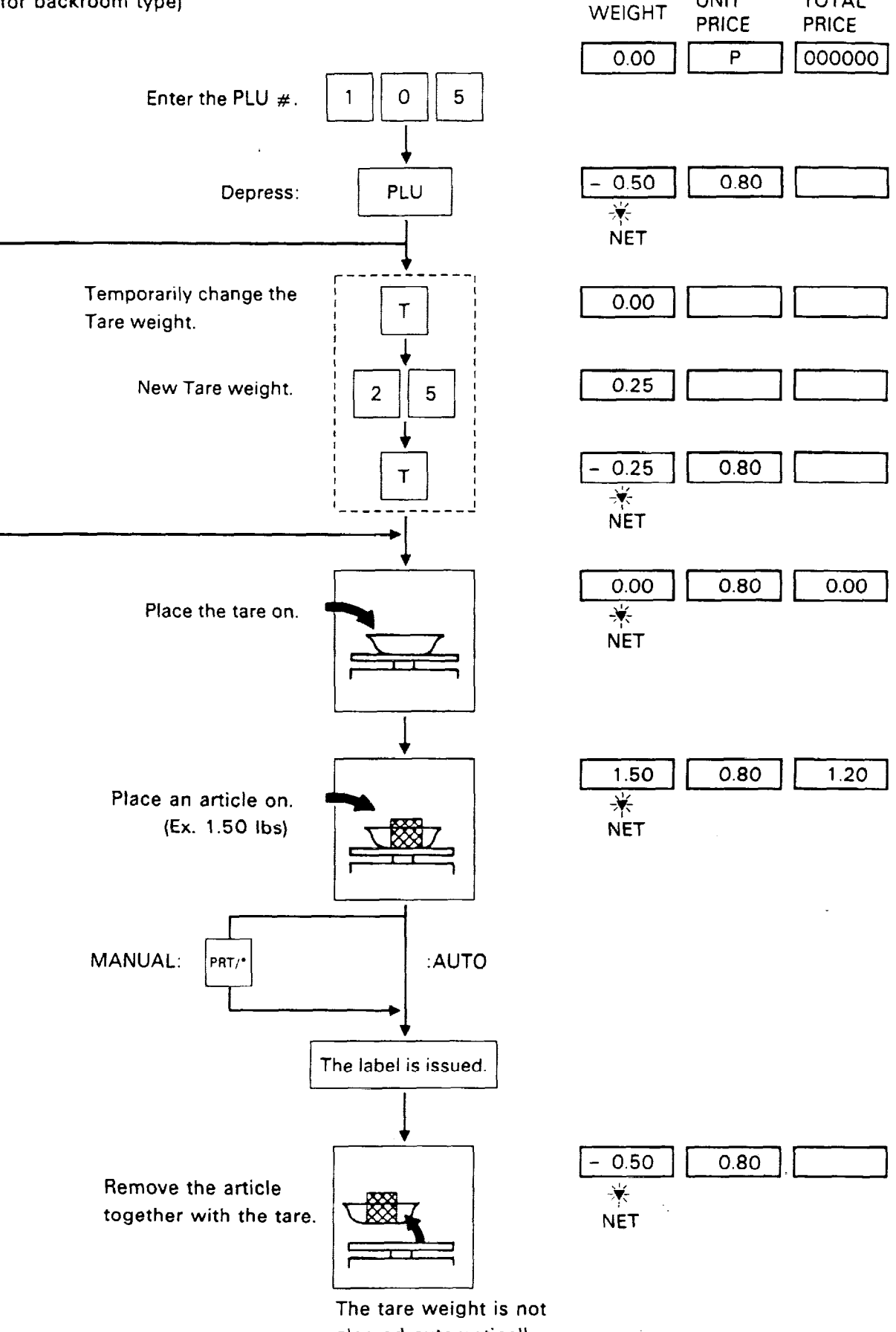

cleared automatically.

#### 11-7. SAVE Key Operation Sample

The SAVE key is used to save the tare weight and unit price after taking the article off the platter.

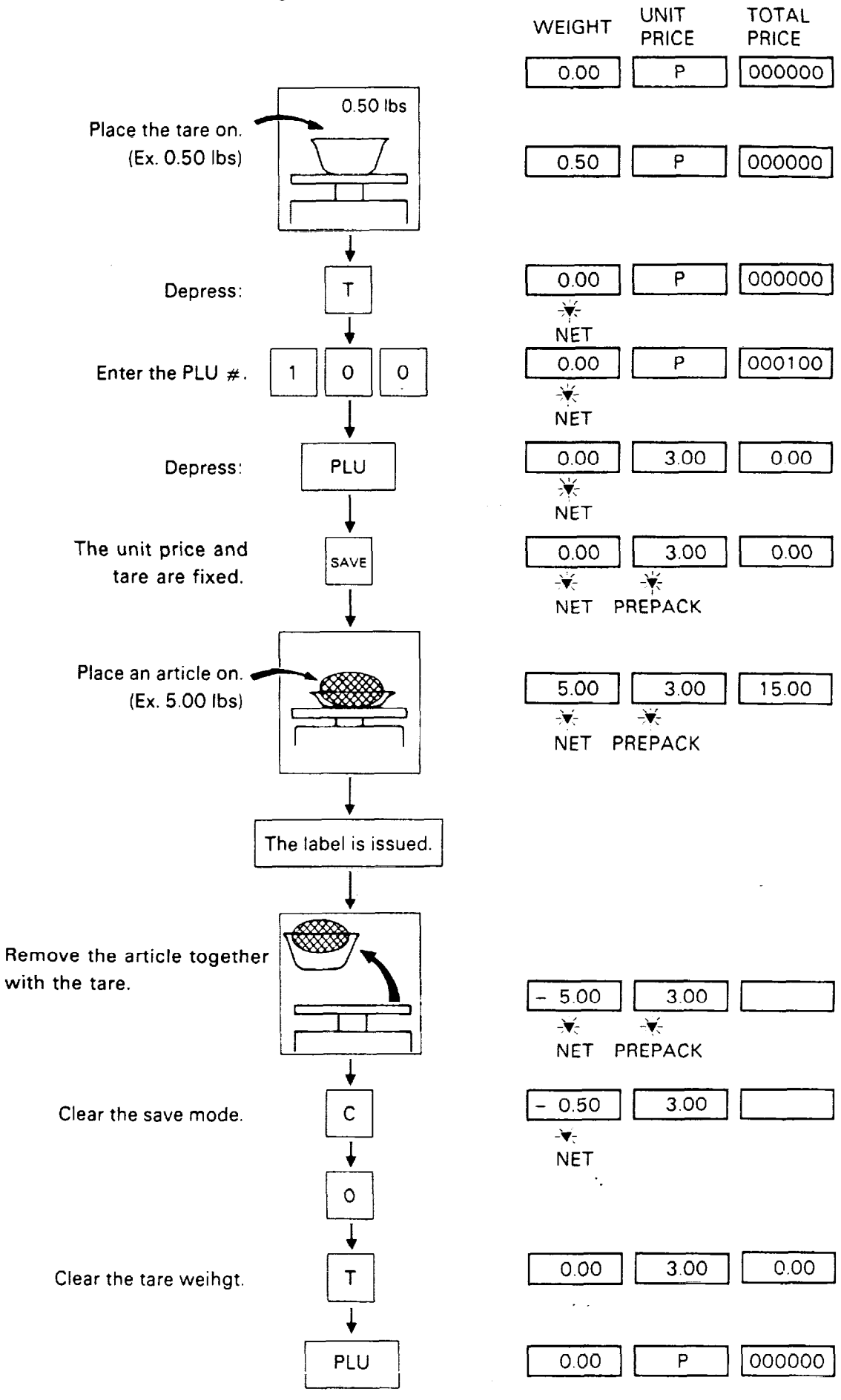

# 11-8. VOID Key Operation Sample

On depressing the VOID key, the data of the last registration is subtracted from the memory.

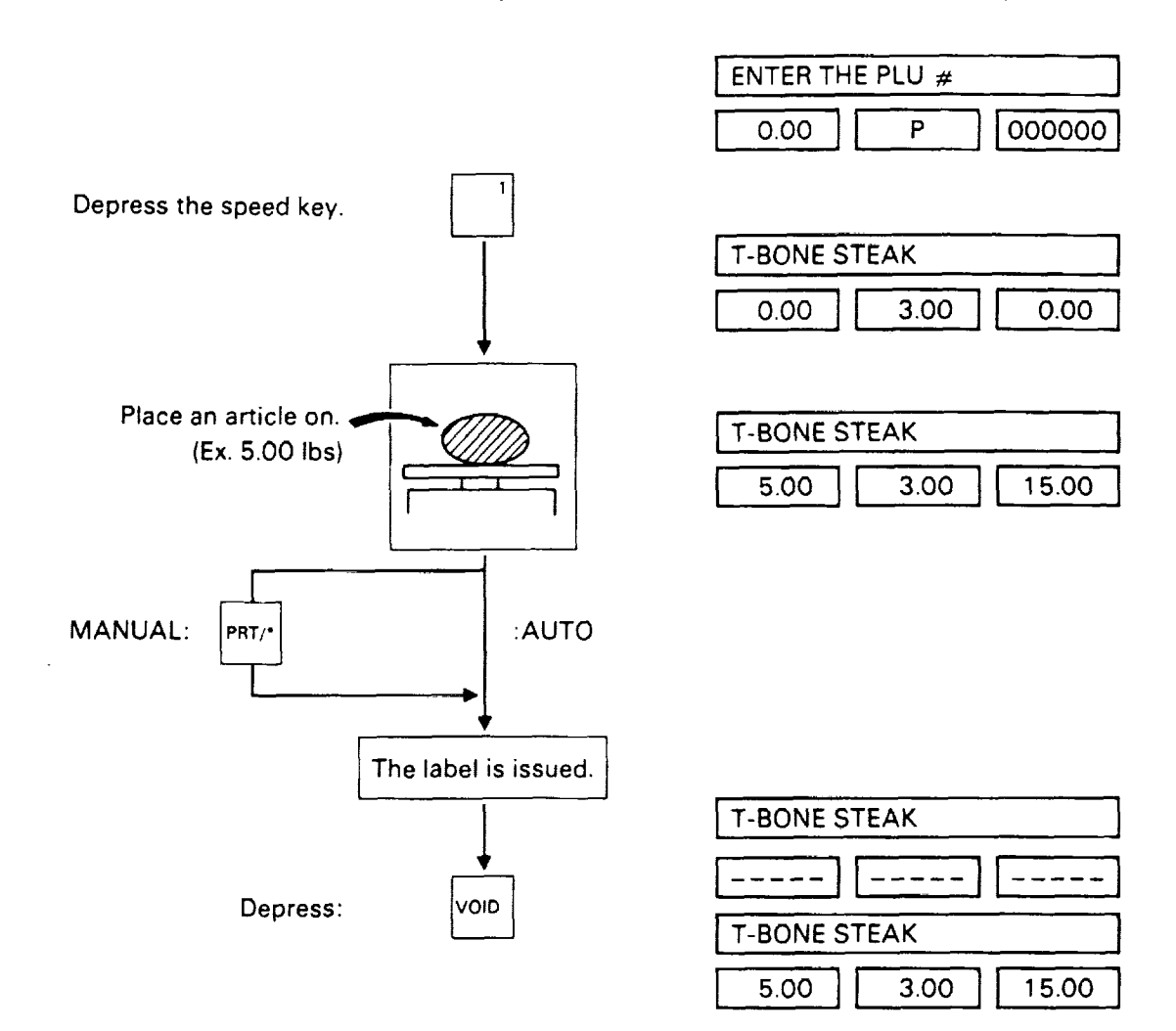

#### 11-9. Date Change

The date can be changed temporarily.

| Control lock | : | REG, M.DOWN, or REWRAP  |
|--------------|---|-------------------------|
| Mode SW(2)   | : | WEIGH, BY COUNT, or FIX |

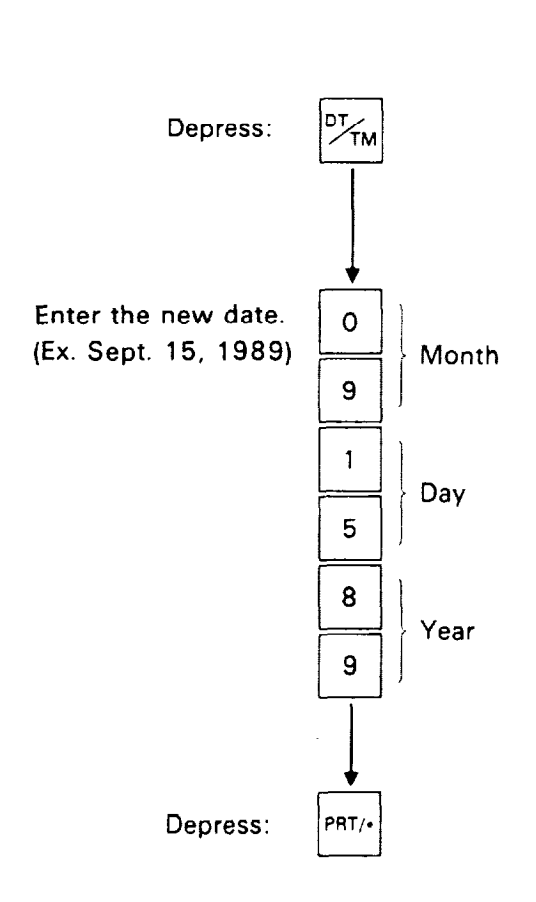

NOTE: When the original date is desired.

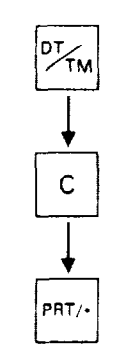

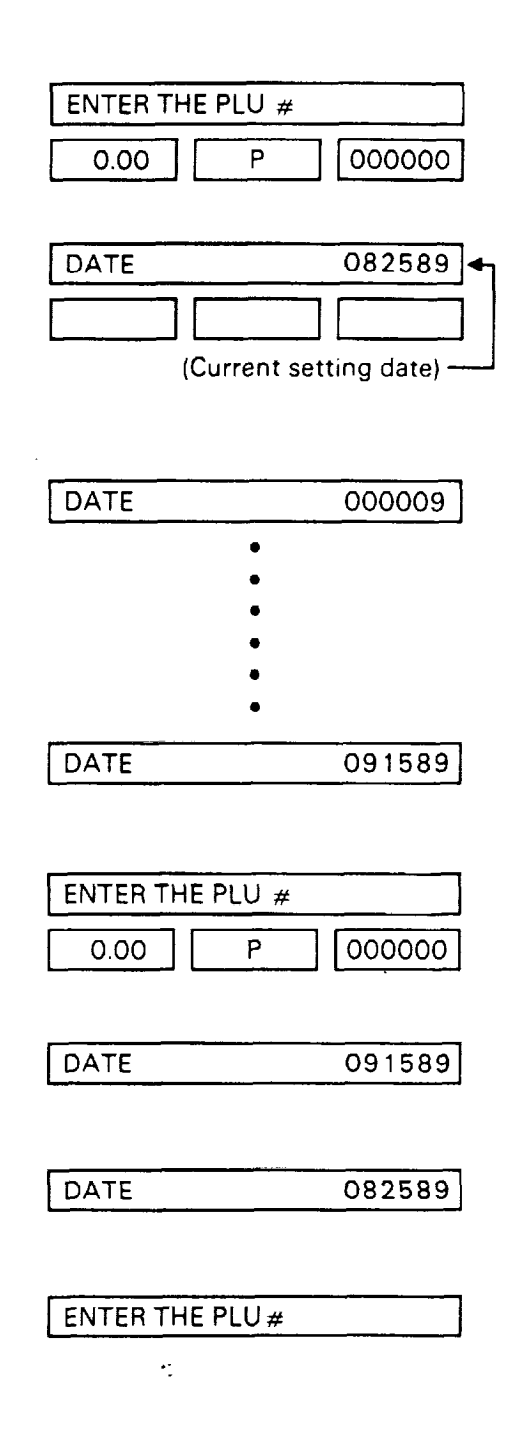

#### 11-10. Selection of Print Item on Registered Label

This operation specifies whether each print item on the issued in registration labels is to be printed or not.

Control lock: REG, M.DOWN, or REWRAP Mode SW(2): WEIGH, BY COUNT, or FIX

When using VARIABLE LENGTH LABEL (option), select Initial Set #4-6:0 and 2-8:4. When using PERIOD OF RELISH (3rd DATE), select Initial Set #7-8:1.

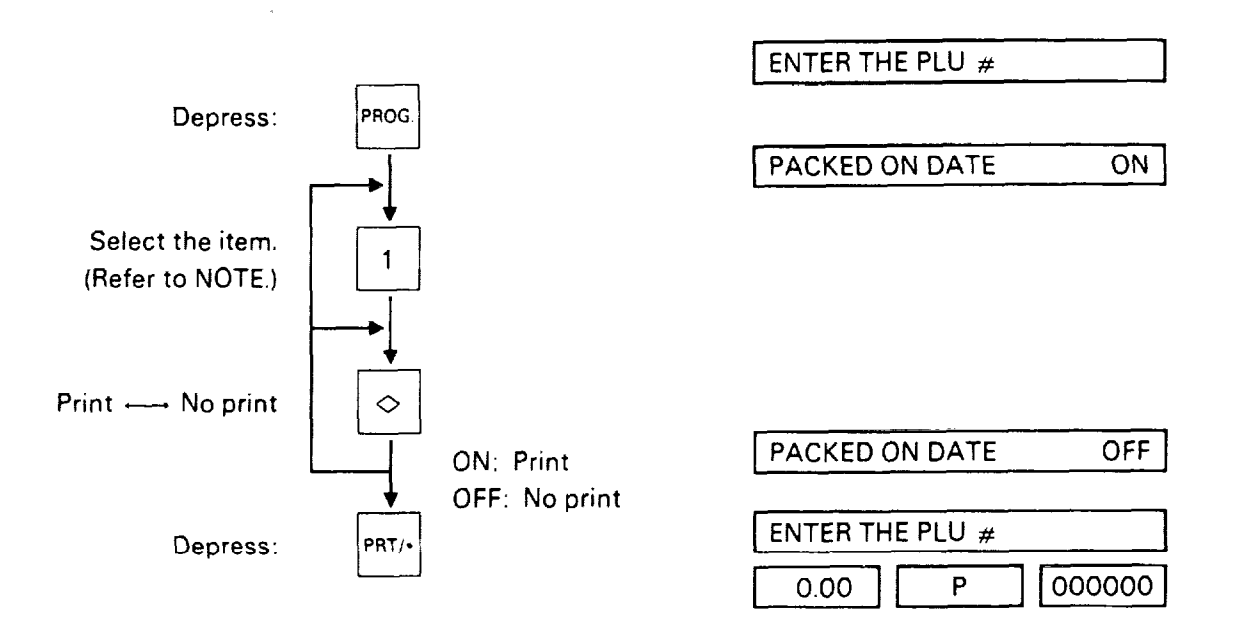

NOTE:

| Entry | ltem           |                | Entry | item               |                |
|-------|----------------|----------------|-------|--------------------|----------------|
| 1     | Packed on date | Print/No print | 6     | Total price        | Print/No print |
| 2     | Sell by date   | Print/No print | 7     | Bar code           | Print/No print |
| 3     | Commodity name | Print/No print | 8     | Store code         | Print/No print |
| 4     | Weight         | Print/No print | 9     | Ingredient message | Print/No print |
| 5     | Unit price     | Print/No print | 10    | Piece count        | Print/No print |
|       |                |                | 11    | Cooked by date     | Print/No print |

#### 11-11. Setting Automatic Display Switching Time

When initial set #6-4 is set to "2" (standard), it is available to specify the time before a scrolling message appears automatically on hte commodity name display after a label has been issued or after "ENTER THE PLU#" has been displayed.

Control lock: REG, M.DOWN, or REWRAP Mode SW(2): WEIGH, BY COUNT, or FIX

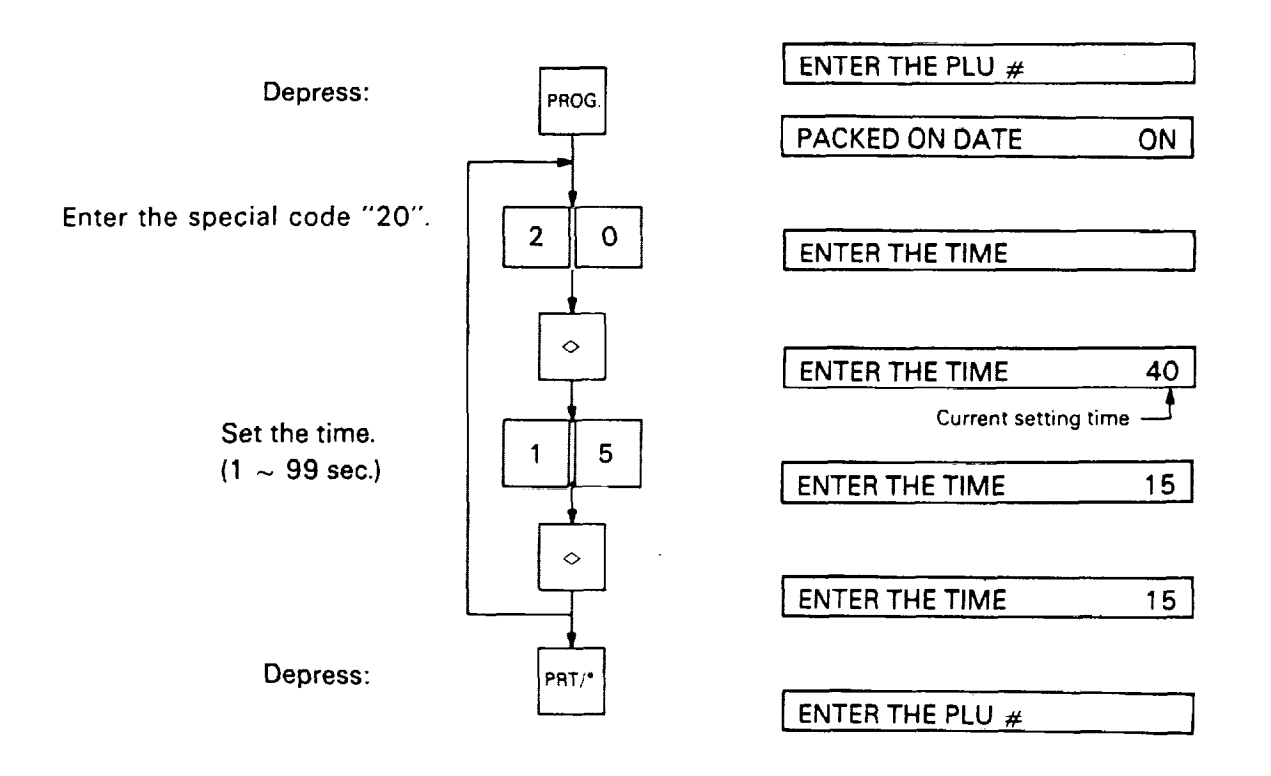

**NOTE:** Automatic display switching occurs provided the control lock is set to "REG", "MARK DOWN" or "REWRAP". It does not occur if the unit price has been saved.

•:

. .

#### 11-12. Calling and Printing Grade Line

Control lock : REG,M.DOWN, or REWRAP Mode SW (2) : WEIGH, BY COUNT, or FIX

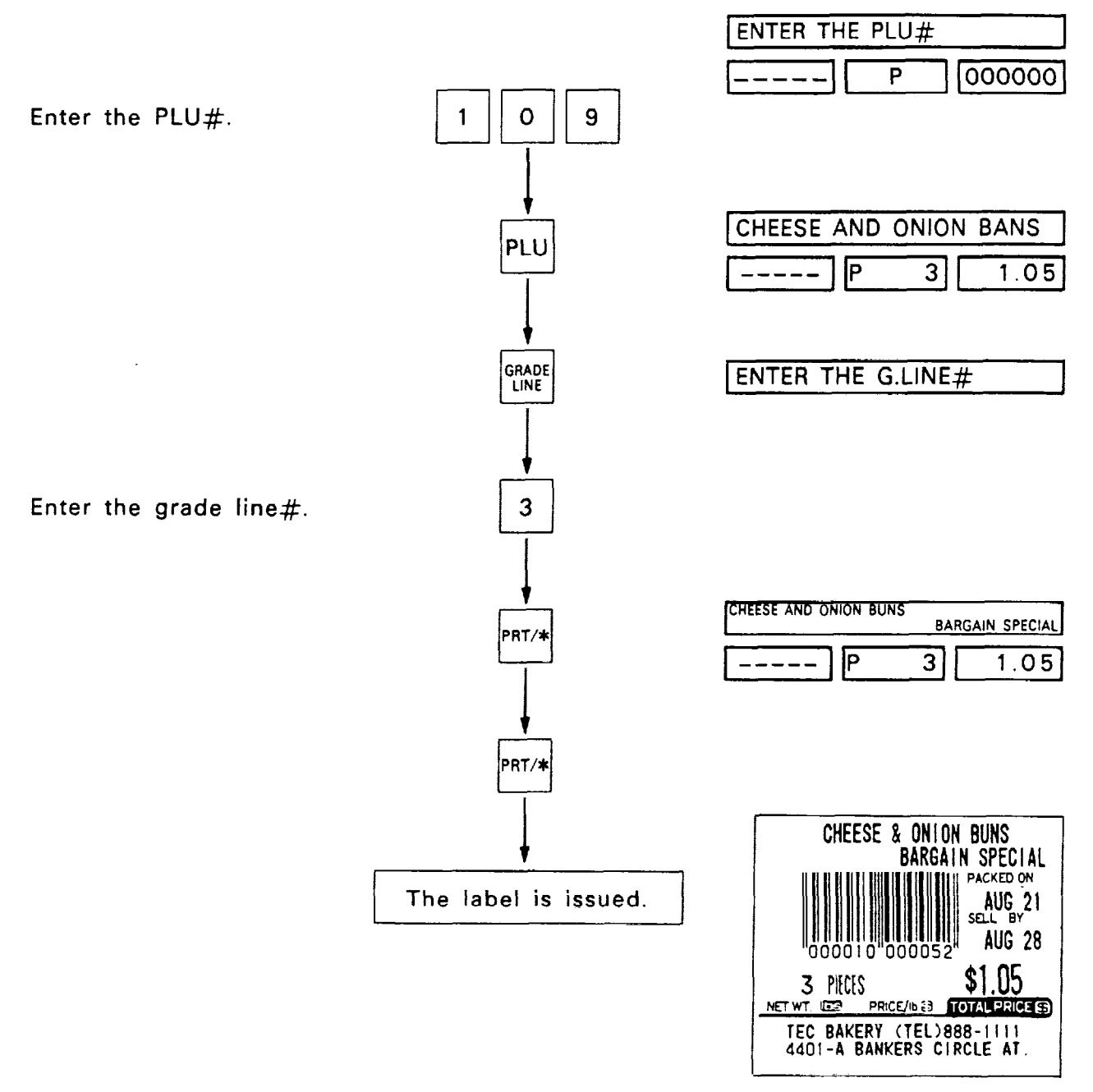

(Sample label)

# 11-13. Calling and Printing Logo

When the initial set #10-7 is set to "1" (option), the logo containing picture, mark, POP message, etc., can be printed on the ingredient label which having 12 lines or more.

Logo data is created on the PC and stored into the memory through the CMT interface.

Control lock : REG,M.DOWN, or REWRAP Mode SW (2) : WEIGH, BY COUNT, or FIX

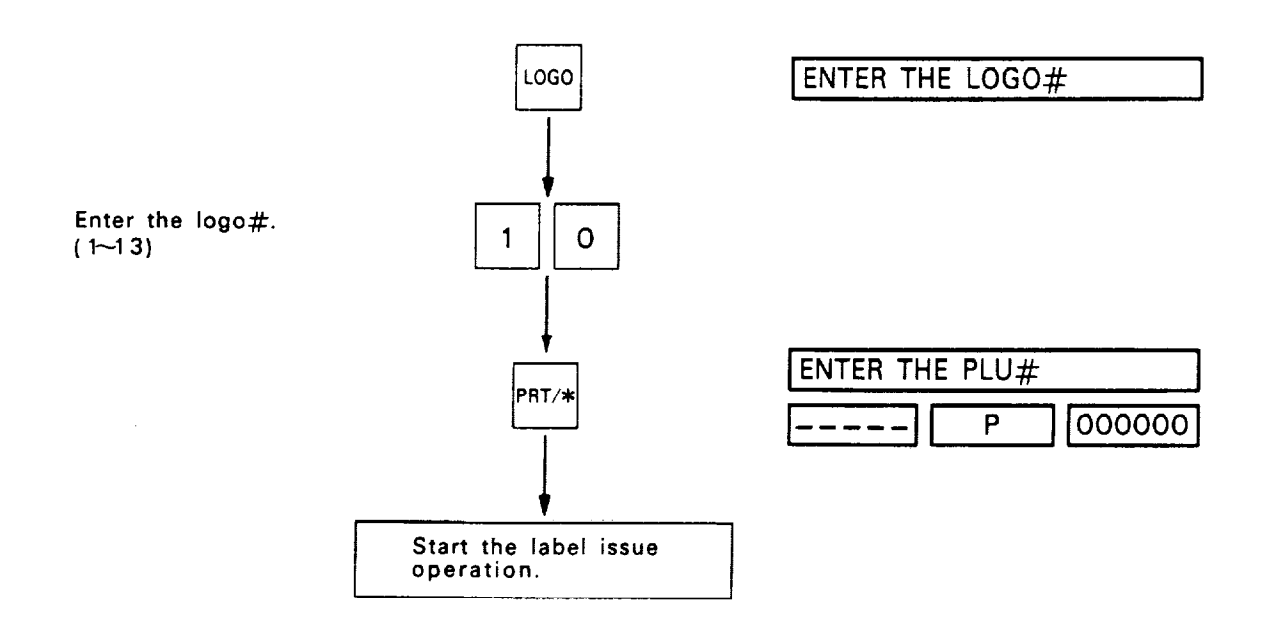

NOTE: The called logo is effective till it is canceled.

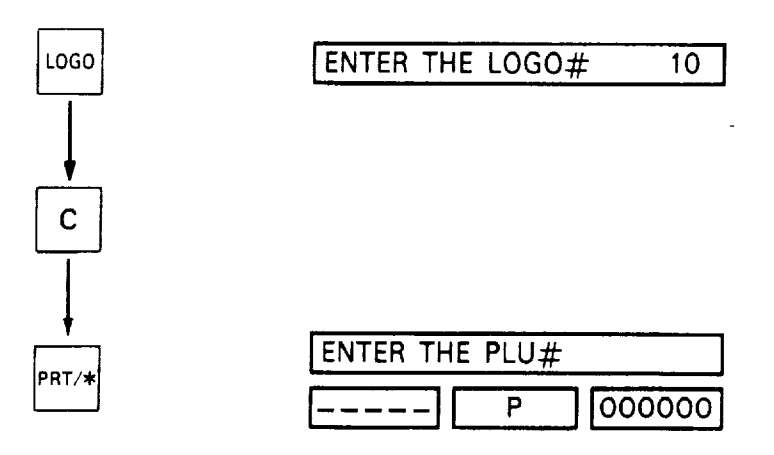

•:

× .

# 11.14 FUN Automatic Reception

Control Lock : REG, M.DOWN or REWRAP

Mode Switch (2): WEIGH or BY COUNT

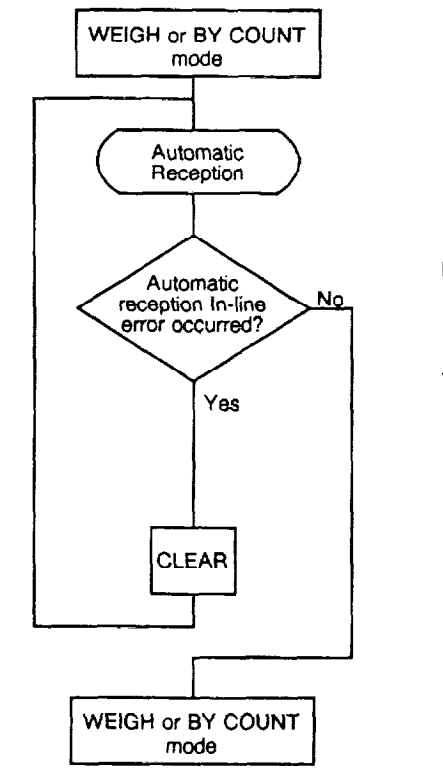

|     | ENTER THE PLU #    |
|-----|--------------------|
|     | 0.00 P 000000      |
|     | IN PROCESS         |
|     | F _ P              |
| No  | ENTER THE PLU #    |
|     | 0.00 P 000000      |
| Yes | DATA ERROR         |
|     | - F - nn See NOTE. |
|     | ERROR              |
|     | ENTER THE PLU #    |
|     | 0.00 P 000000      |
|     |                    |
|     | ENTER THE PLU #    |
|     | 0.00 P 000000      |
|     |                    |

1.11

#### NOTES: 1.

| Description       |                  |                      |      | Received Text *1 |         |    |   |            |                                         |    |                                                  |
|-------------------|------------------|----------------------|------|------------------|---------|----|---|------------|-----------------------------------------|----|--------------------------------------------------|
| Error Name        |                  | Error Description    | SEND |                  | RECEIVE |    |   |            | Cause                                   |    |                                                  |
| Error Name        | 7-seg.           |                      | Р    | υ                | M1      | M2 | Ρ | υ          | M1                                      | M2 |                                                  |
| HARD FRROR        | 01               | Parity error         | 0    |                  | 0       |    | _ | Hard error |                                         |    |                                                  |
|                   | 02               | Overrun error        |      |                  |         |    |   |            |                                         |    |                                                  |
|                   | 04 Framing error |                      |      |                  |         |    |   |            |                                         |    |                                                  |
| DATA ERROR        | 08               | Verify error         | ×    |                  | 0       |    |   |            | Compared contents do not<br>correspond. |    |                                                  |
|                   | 10               | Character over error |      |                  |         |    |   |            | Hard error                              |    |                                                  |
|                   | 20               | BCC error            | 1    | C                | ر       |    |   |            |                                         |    | BCC is not correct.                              |
|                   | 40               | Data error           | >    | ×                | 0       | ×  | > | <          | 0                                       | ×  | •3                                               |
| TIME OUT<br>ERROR | 80               | Timeout error        |      | (                | ~<br>D  |    |   | (          | C                                       |    | Text with designated time has not been received. |

\*2

#### $\bigcirc$ : Error occurs

× : No error occurs

- \*1 P: PLU+ING
  - U: UNIT PRICE
  - M1: MISC. 1 (ADDRESS, LOGO)
  - M2: MISC. 2 (SPEED KEY)
- <sup>\*</sup>2 When several error occur at the same time, all relevant data are added and displayed in the 7-segment display.
- \*3 Cause of Errors
  - ① RAM for LOGO does not exist when LOGO is selected in initial set.
  - Transmitted LOGO data exceeds the number of dots to be colored selected in the initial set.2.

•:

. .

- 2. Data is automatically received in registration mode. However, scale operation stops during reception.
- 3. After clearing an error, the registration initial display is shown. Data other than head data is not received.
- 4. When the header text is received, all contents previously set are cleared.

# **12. TOTAL OPERATION PROCEDURES**

When the control lock is set to the "X" or "Z" position, it is available to issue READ or RESET reports. Both kinds of reports can be issued on labels or report paper.

Control lock: X or Z

"X" position: READ

The totals will not be cleared as they are printed on labels or report paper. "Z" position: RESET

The totals will be cleared as they are printed on labels or report paper.

#### 12-1. Hourly Report

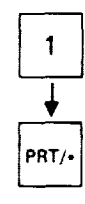

| REPORTS READ  |   |
|---------------|---|
|               |   |
| HOURLY REPORT | 1 |
|               |   |
| IN PROCESS    |   |

The labels of hourly report are issued consecutively.

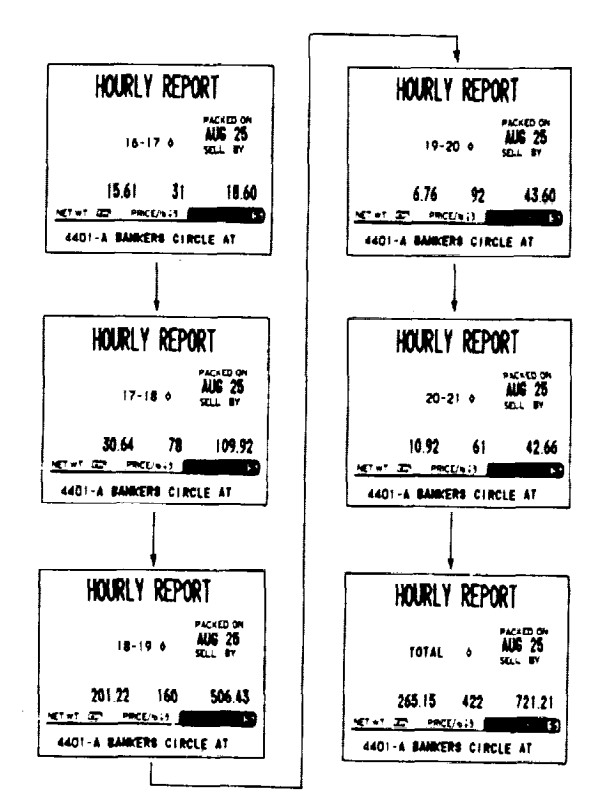

(Sample labels)

1

| <br>H         | ourly f     | REPORT                     |
|---------------|-------------|----------------------------|
|               |             | READ                       |
|               | HACHINE® 88 | AUG 25 86                  |
|               | STORES 31   | 17:43                      |
| HOUR          | COUNT       | HEIGHT DOLLARS             |
| 16-17         | 31          | 15.61 18.60                |
| 1 <b>7-18</b> | 78          | 30.64 109.92               |
| 18-19         | 140         | \$ % 15.2<br>201 27 506 43 |
|               |             | \$ \$ 70.2                 |
| 19-20         | 92          | 6.76 43.60                 |
| 20-21         | 61          | 10.92 42.66                |
|               |             | \$ \$ 5.9                  |
| TOTAL         | 422         | 265.15 721.21              |

(Sample report)

۰.

#### 12-2. Grand Total Report

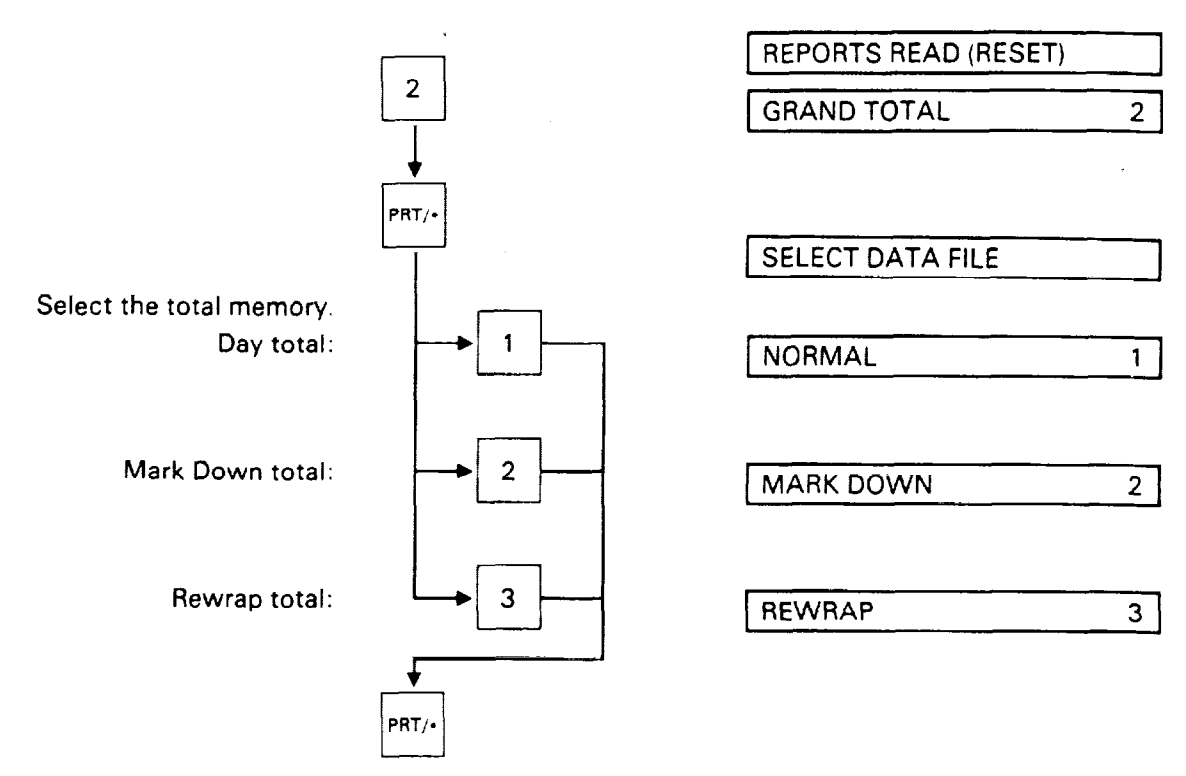

Total label including total weight, items, and amounts is issued.

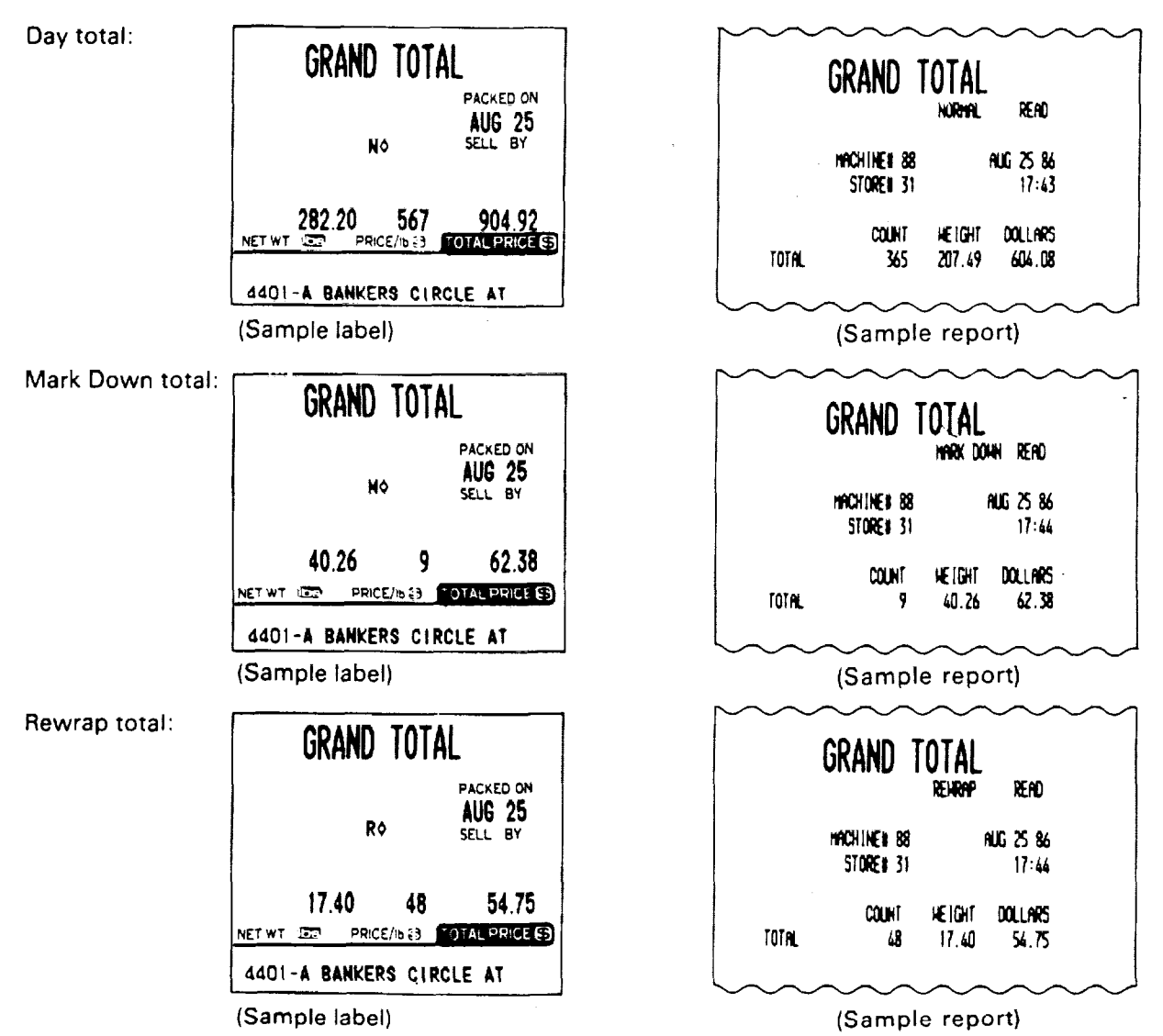

- 37 -

Download from Www.Somanuals.com. All Manuals Search And Download.

#### 12-3. PLU Report

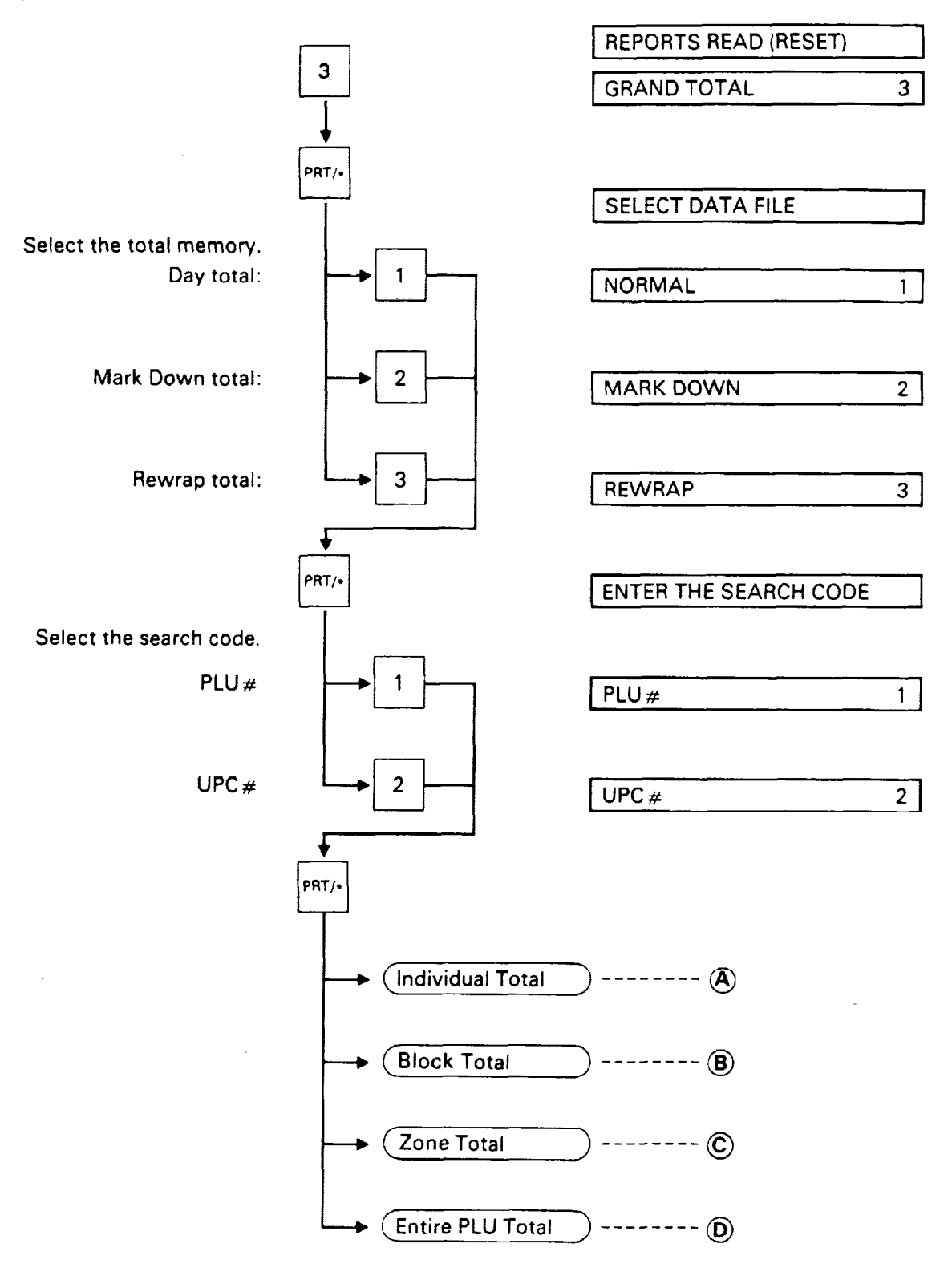

Download from Www.Somanuals.com. All Manuals Search And Download.

#### (A) Individual Total

Ex.) Individual PLU Total (PLU # 100)

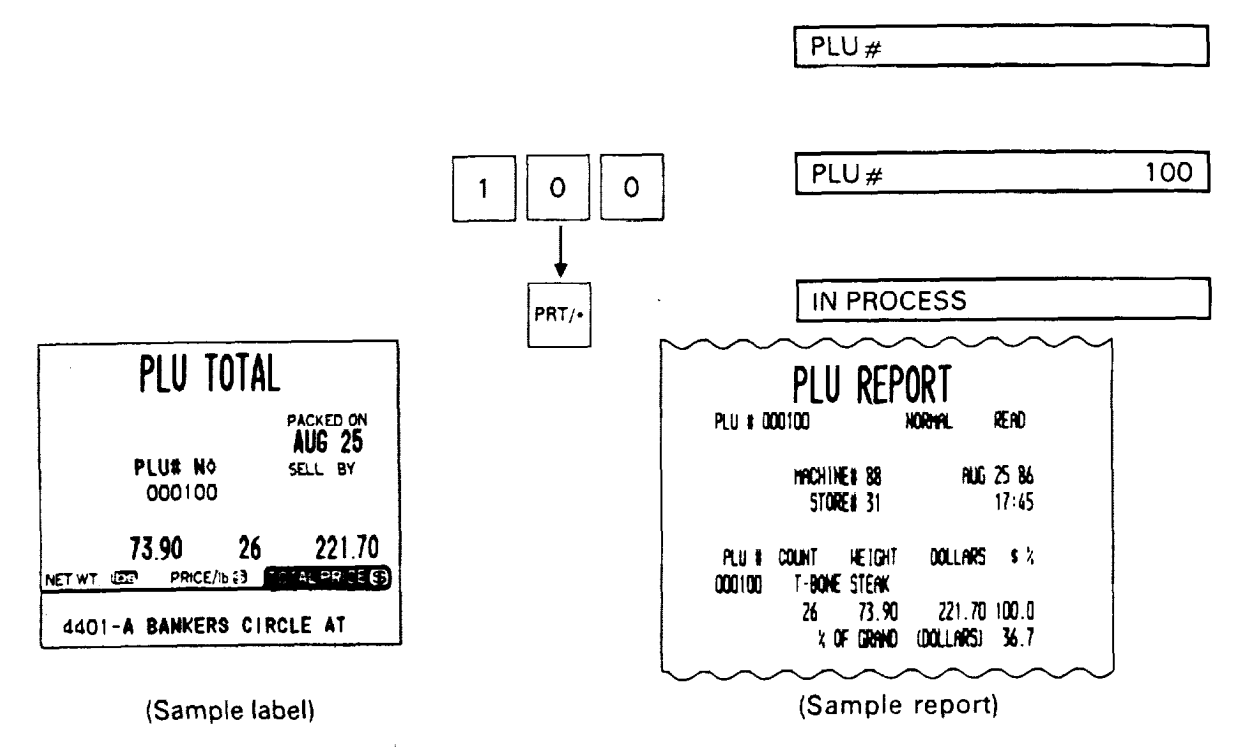

#### **B** Block Total

Ex.) UPC Block Total(UPC#200 ~ 299)

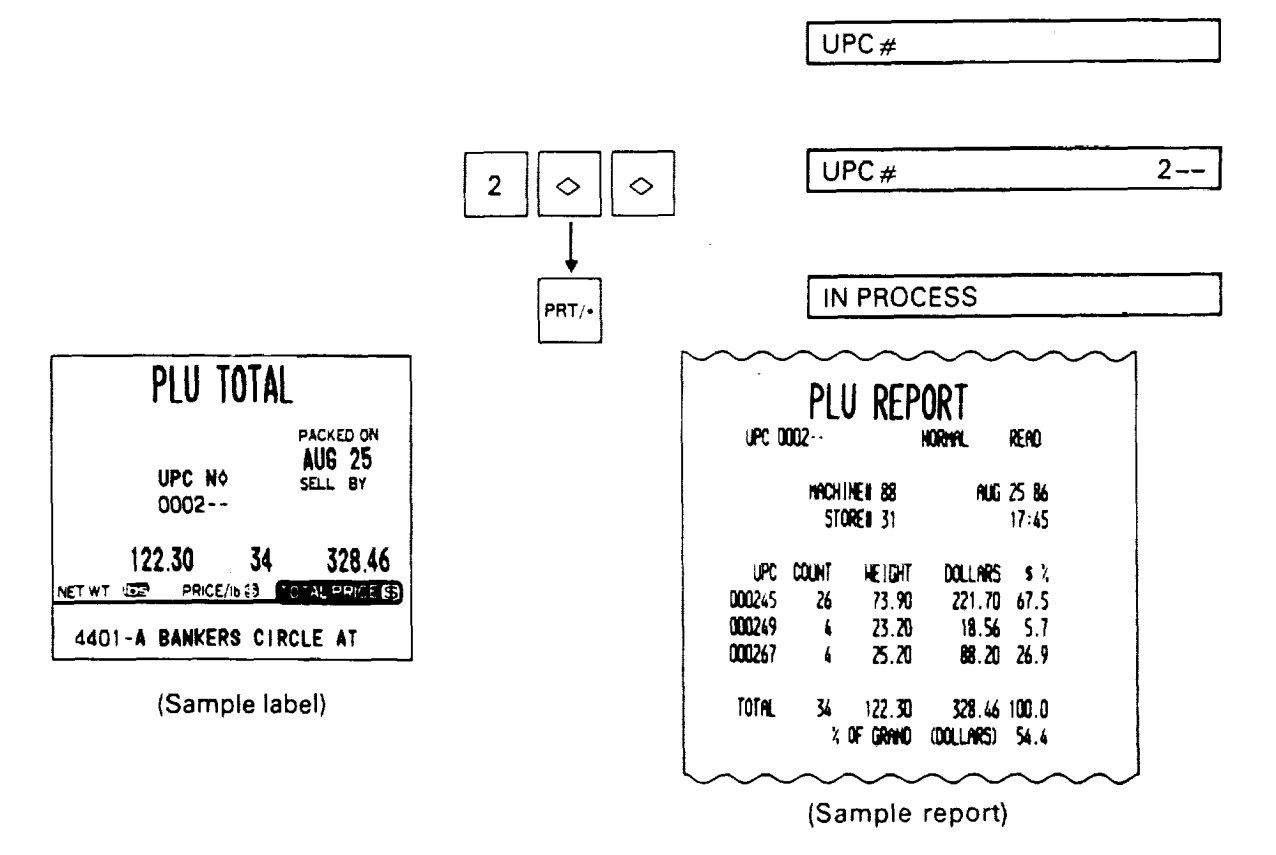

**NOTE**: The  $\bigcirc$  key represents 0 through 9. Most significant digit in starting number followed by appropriate number of the  $\bigcirc$  keys.

#### C Zone Total

.

Ex.)PLU Zone Total (PLU#3001-3091)

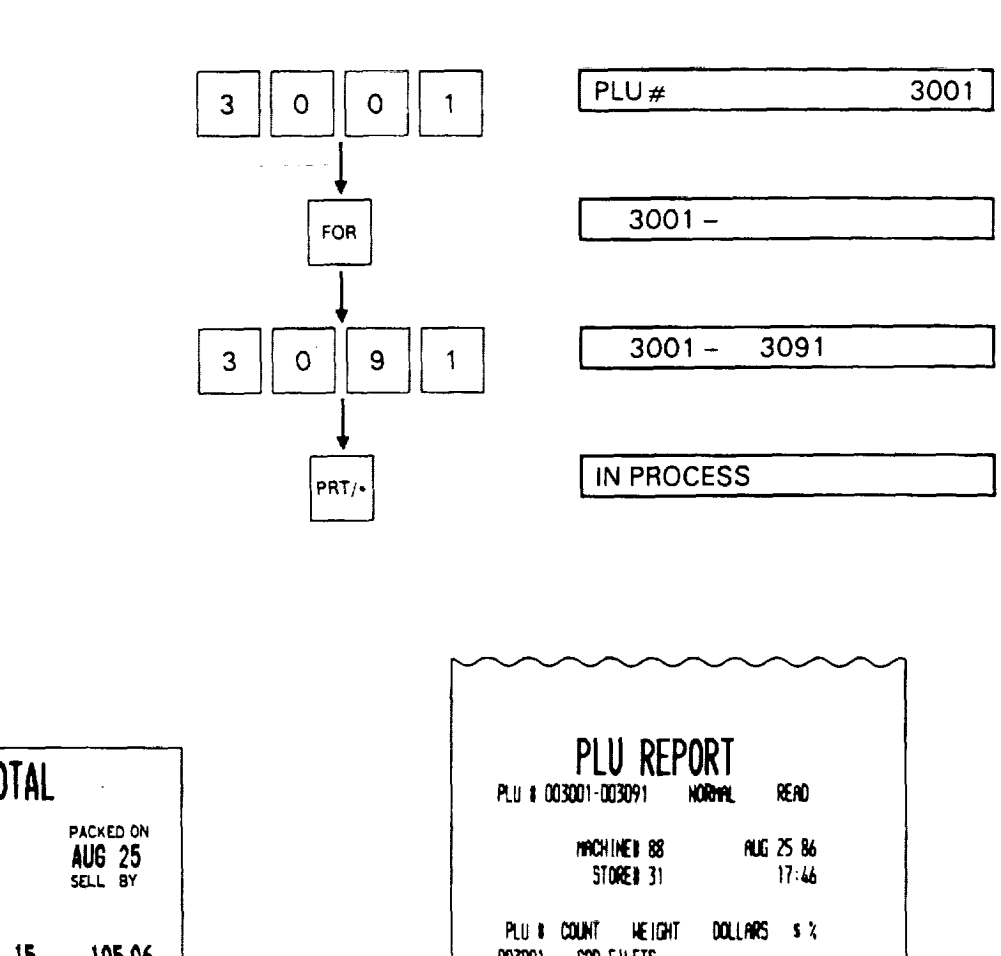

PLU#

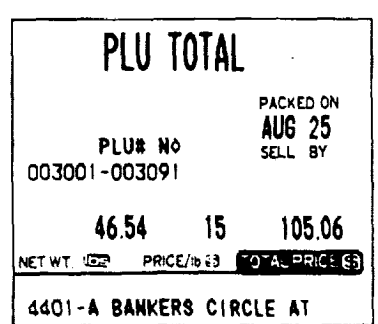

(Sample label)

003001 COD FILETS 3 2.10 2.0 5.26 SHOKED SALMON CHUNKS 003036 95.76 91.1 4 25.20 003091 SHRINPS 7.20 6.9 8 16.08 15 105.06 100.0 TOTAL 46.54 X OF GRIND (DOLLARS) 17.4

(Sample report)

۰.

# D Entire PLU Total

PRT/•

| PLU TOTAL                       |                                |  |
|---------------------------------|--------------------------------|--|
| PLU# N¢<br>All                  | packed on<br>AUG 25<br>sell by |  |
| 200.73 3<br>NET WT I PRICE/IS 8 | 62 601.68                      |  |
| 4401-A BANKERS                  | CIRCLE AT                      |  |

(Sample label)

| PLU I A  | PLU REP                  | ORT                 | RENO                  | Ŭ |   |
|----------|--------------------------|---------------------|-----------------------|---|---|
|          | HACHINE# 88<br>Store# 31 | AUG                 | <b>25 86</b><br>19:43 |   |   |
| ԲԼՍ 🕯    | COUNT WEIGHT             | DOLLARS             | 5 %                   |   |   |
| 000035   | CHEESECAKE               |                     |                       |   |   |
|          | 53 Q.QQ                  | 42.40               | 7.0                   |   |   |
| 000039   | BUTTER COOKIE            |                     | <b>.</b> .            |   |   |
| 000000   | /0 0.00                  | 5.50                | 0.6                   |   |   |
|          |                          | APP1.ED             |                       |   |   |
|          |                          | .n.<br>19.50        | 32                    |   |   |
| 000077   | NAVEL DRANGES            |                     | J.C                   |   |   |
|          | 72 0.00                  | 36.00               | 6.0                   |   |   |
| 000100   | T-BONE STERK             |                     |                       |   |   |
|          | 26 73.90                 | <b>221.70</b>       | 36.8                  |   |   |
| 000105   | BEEF LIVER               |                     | • •                   |   |   |
| 000 4 00 | 4 23.20                  | 18.56               | 3.1                   |   |   |
| 201000   | ארבאב אוגעטאוכ<br>הכאכ ג | 99.26               | 16 7                  |   |   |
| 000205   | POPK I DIN 218           | CHOPS               | 14.1                  |   |   |
| 000203   | 1 25.20                  | 45.36               | 7.5                   |   |   |
| 000724   | CHICKEN HING             |                     |                       |   |   |
|          | 67 0.00                  | 18.40               | 3.1                   |   |   |
| 000781   | TURKEY DRUMST I          | CKS                 |                       |   |   |
|          | 3 6.69                   | 3.00                | 0.5                   |   |   |
| 003001   | 000 511 576              |                     |                       |   |   |
| UUSUUI   | 2 574                    | 2 10                | 17                    |   |   |
| A212200  | SHOKED SALMON            | 2.30<br>CH NG       | U. J                  |   |   |
| ~~~~     | 4 25.20                  | 95.76               | 15.9                  |   | • |
| 003091   | SHRIMPS                  |                     |                       |   |   |
|          | 8 16.08                  | 7.20                | 1.2                   |   |   |
| TOTAL    | 362 200.73<br>2 OF CRMN  | 601.68<br>(001.685) | 100.0<br>100.0        |   |   |
|          |                          |                     |                       |   |   |

(Sample report)

#### 12-4. Combination Report

The total reports or setting reports are printed in the order of the specified tables (max. 8 tables).

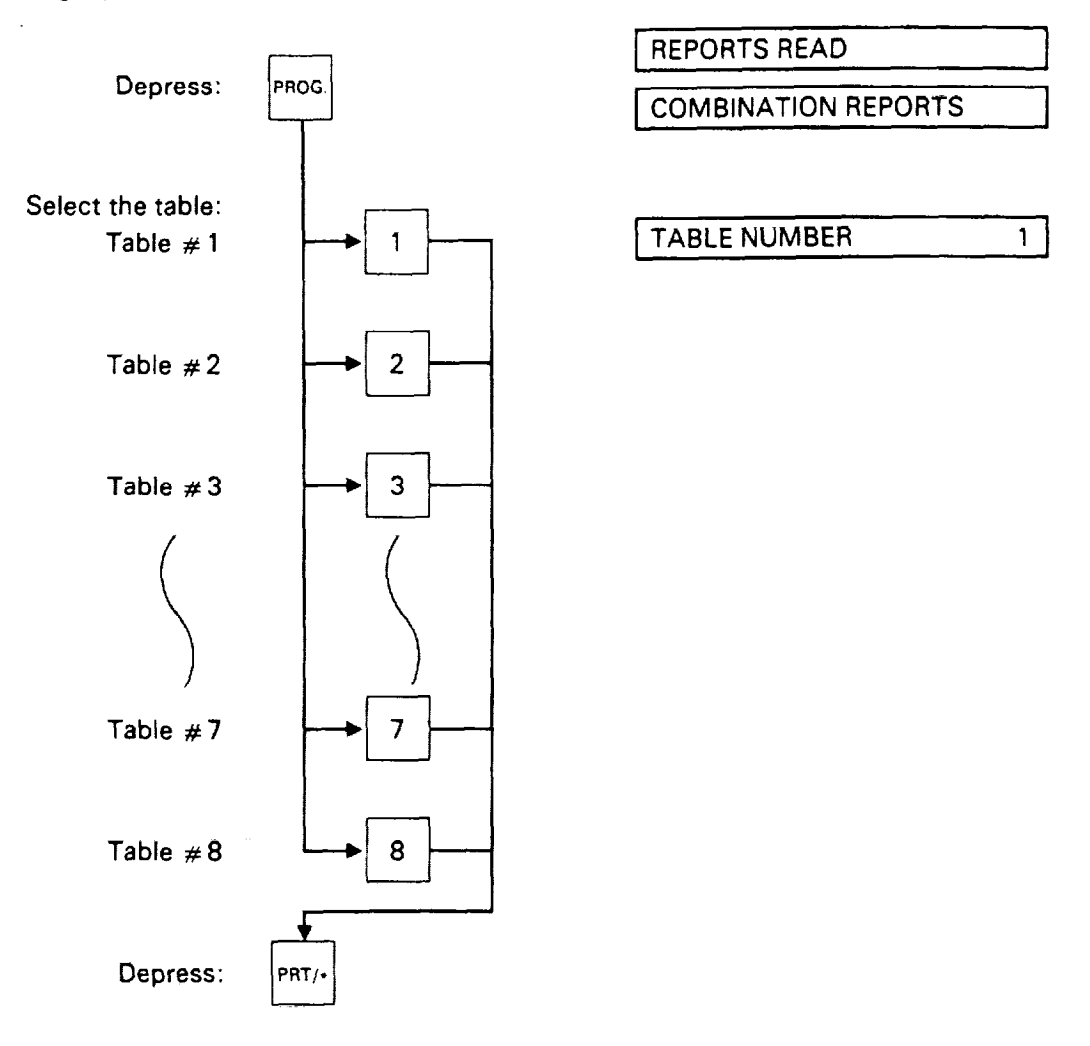

**NOTE 1**: If an error occurs while the combination reports are being printed, the data which is not printed out is printed as the "Canceled report" after the combination reports are printed.

NOTE2: With the control lock set to the "Z" position, only the total reports are printed out.

| ~~~~~~~~~                                   | ······································ |
|---------------------------------------------|----------------------------------------|
|                                             |                                        |
| HOUKLY REPORT                               | PRODUCE OF U.S.A.                      |
| READ                                        | 44 0.00 19.50 3.2                      |
|                                             | 000077 NAVEL ORANGES                   |
| MACHINE# 88 AUG 25 86                       | 72 0.00 36.00 6.0                      |
| STOREN 31 17:47                             | 000100 T-BONE STEAK                    |
|                                             | 26 73.90 221.70 36.7                   |
| HOUR COUNT HEIGHT DOLLARS                   |                                        |
| 16-17 51 15.61 18.60                        |                                        |
| λ <sup>7</sup> ζ.6<br>17-18 79 20 ζ/ 100 στ | 6 25 20 99 20 14 4                     |
| εγ157                                       | DOD205 PORK I DIN RIR CHOPS            |
| 18-19 140 201 22 SOK 43                     | 4 25 20 45 36 7.5                      |
| \$ % 70.2                                   | 000724 CHICKEN HING                    |
| 19-20 92 6.76 43.60                         | 67 0.00 18.40 3.0                      |
| s % 6.0                                     |                                        |
| 20-21 61 10.92 42.66                        | 000781 TURKEY DRUHSTICKS               |
| \$ % 5.9                                    | 3 6.69 3.00 0.5                        |
|                                             |                                        |
| 101mL 422 203.13 (21.2)                     | 0/13/13/4 SM/14/EN SALWIN (SLU U.S     |
|                                             | 4 75 71 95 76 15 Q                     |
| GRAND TOTAL                                 | 003091 SHRIMPS                         |
|                                             | 8 16.08 7.20 1.2                       |
| NUKTIL, KERU                                |                                        |
| MACHINE# 88 AUG 25 86                       | TOTAL 365 207.49 604.08 100.0          |
| STORE# 31 17:47                             | % OF GRAND (DOLLARS) 100.0             |
|                                             |                                        |
| Count Height Dollars                        |                                        |
| TOTAL 365 207.49 604.08                     |                                        |
|                                             | PLU # HLL KENKAPP READ                 |
| CDAND TOTAL                                 |                                        |
| UNANU TUTAL                                 | STORE# 31 17:47                        |
| nrikk udan rejad                            |                                        |
| NACHINEN 22 ANT 75 94                       | PLU # COUNT HEIGHT DOLLARS \$ ½        |
| STOREN 31 17:67                             | 000505 LANG STRLOIN                    |
|                                             | 3 17.40 43.50 79.5                     |
| count height dollars                        |                                        |
| TOTAL 9 40.26 62.38                         | 43 U.UU 11.23 20.5                     |
|                                             | TOTAL 48 17 40 54 75 100 0             |
| CDAND TOTAL                                 | X OF GRAND (DOLLARS) 100.0             |
| UNANU TUTAL                                 |                                        |
| renamp read                                 |                                        |
| MACHINE I 22 ON 25 94                       | PLU KEPUKI                             |
| STORE# 31 17:47                             | upc all mark down read                 |
|                                             |                                        |
| count height dollars                        | MACHINE 88 AUG 25 86                   |
| TOTAL 48 17.40 54.75                        | JIUKEN SI IIIIAI                       |
|                                             | UPC COUNT WEIGHT DOLLARS \$ 2          |
|                                             | 000267 2 5.46 16.38 26.3               |
|                                             | 000315 1 0.00 2.50 4.0                 |
| rtu # mll HORMAL READ                       | 002085 6 34.80 43.50 69.7              |
| MACHINEN 88 dur. 75 dz                      | Total C in the second                  |
| STOREN 31 17:47                             | 101HL 9 40.26 62.38 100.0              |
|                                             | 4 ur ukrinu (uollinks) 100.0           |
| PLU # COUNT HEIGHT DOLLARS \$ %             |                                        |
| 000015 HILD CHEDDAR                         |                                        |
| 3 6.76 2.40 0.4                             |                                        |
| UUUUSS CHEESECAKE                           |                                        |
| 55 0.00 42.40 7.0                           | (Sample report)                        |
|                                             |                                        |
|                                             | 1                                      |

ł

# **13. ACTION FOR ERROR MESSAGES**

Take the following action if an error message appears on the commodity name display with the buzzer sounding.

Label Issue Mode

Control lock: REG./MARK DOWN/REWRAP

| Message              | Cause                                                                                | Solution                                                                                                    |
|----------------------|--------------------------------------------------------------------------------------|----------------------------------------------------------------------------------------------------|
| DATA ENTRY ERROR     | Error in key input.                                                                  | Depress the C key, and re-input.                                                                                                    |
| PLU NOT FOUND        | The PLU# being called out is not registered.                                         | Depress the C key, and check the PLU data.                                                                                                    |
| TOTALS OVERFLOW      | GRAND TOTAL or PLU TOTAL<br>memory has overflowed at the<br>time of issuing a label. | Depress the C key, and turn the control lock at "Z" position. Then sum up the overflowing memory.                                                               |
| PLU DATA ERROR       | Error of PLU data.                                                                   | Depress the C key, and check the PLU data.                                                                                                    |
| PRT FAILURE DETECTED | Printer trouble.                                                                     | <ol> <li>Check that the label and printer<br/>head are set correctly.</li> <li>If the label home position is<br/>misaligned, press the FEED<br/>key.</li> </ol> |
| CASSETTE ERROR       | Label cassette is not set correct-<br>ly.                                            | Set the cassette correctly.                                                                                                    |
|                      | Cassette switch is not set cor-<br>rectly.                                           | Set the cassette switch correctly.                                                                                                    |
|                      | Setting of control lock position<br>and cassette switch is not cor-<br>rect.         | When control lock position is set to other than "X" or "Z", set the cassette switch to "LABEL POSITION".                                                        |
| LABEL SENSE ERROR    | The label interrupts the sensors.                                                    | Depress the C key, then the FEED key, and remove the label.                                                                                                    |

.

Read and Reset Mode

#### Control lock: X (read)/Z (reset)

| Message              | Cause                                        | Solution                                                    |
|----------------------|----------------------------------------------|-------------------------------------------------------------|
| PLU NOT FOUND        | Corresponding PLU# or UPC is not registered. | Depress the C key, and enter the correct PLU #.             |
| NO REGISTED REPORTS  | There is no combination report setting data. | Depress the C key, and check the combination report tables. |
| PRT FAILURE DETECTED | Printer trouble                              | Same as in the label issue mode.                            |
| CASSETTE ERROR       | Label cassette is not set correct-<br>ly.    | Set the cassette correctly.                                 |
| LABEL SENSE ERROR    | The label interrupts the sensors.            | Depress the C key, then the FEED key, and remove the label. |

# **14. LABEL PRINT FORMATS**

#### 1) Weighing Label

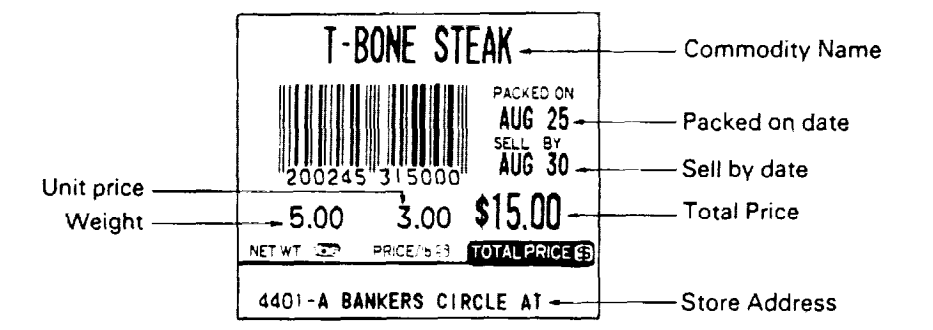

#### 2) By Count Label

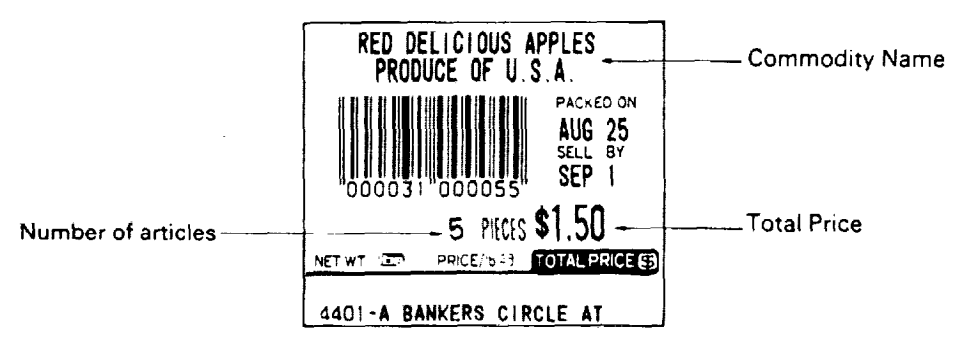

3) Fix Price Label

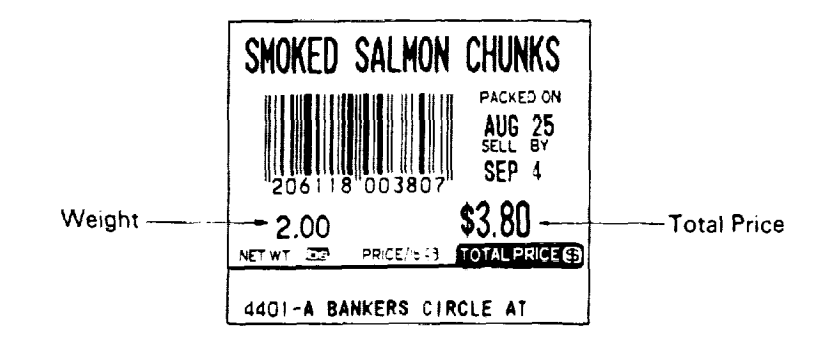

4) Ingredient and Period of Relish Label

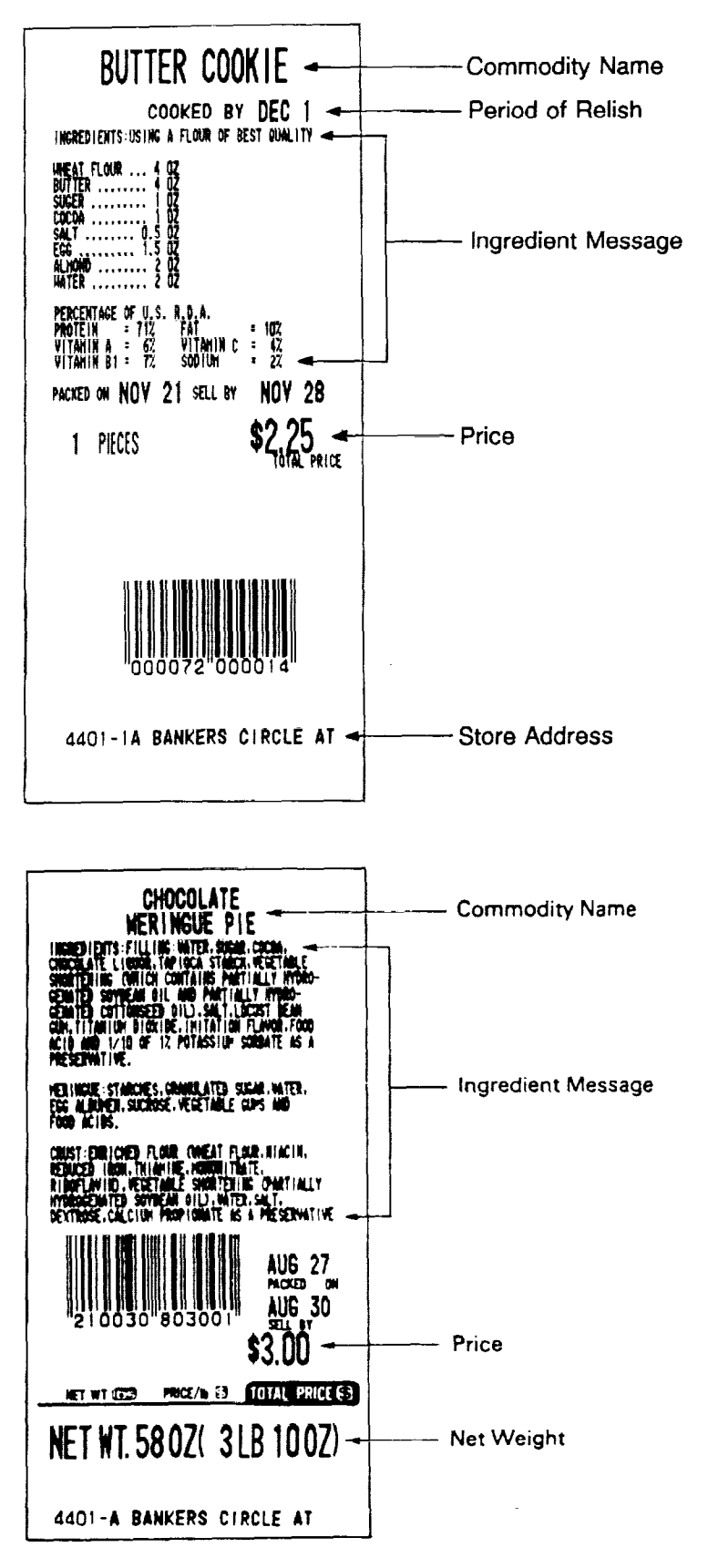

5) Net Weight Label

#### 6) Bar Code Change Label

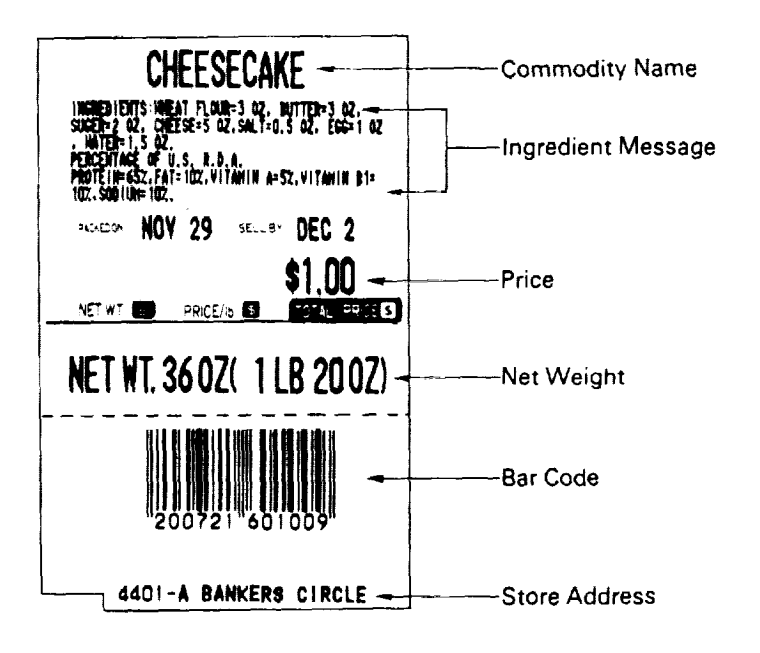

- 7) Read & Reset Mode
- Hourly report

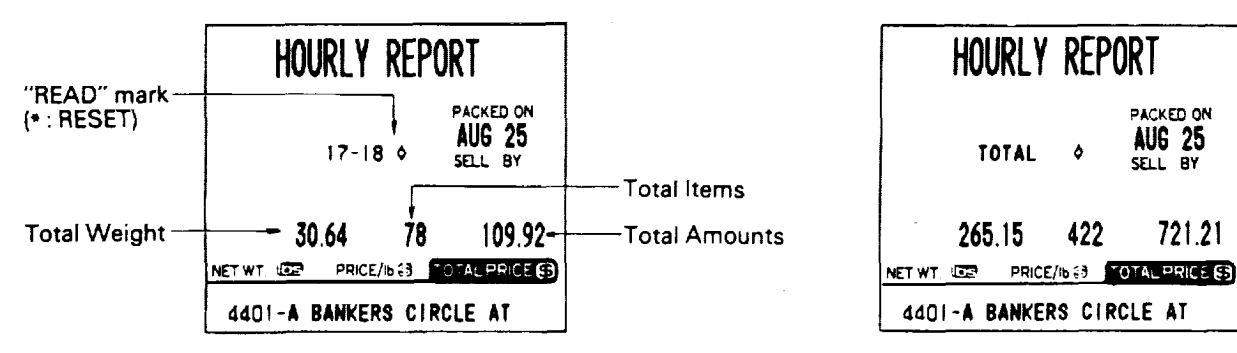

Grand total report

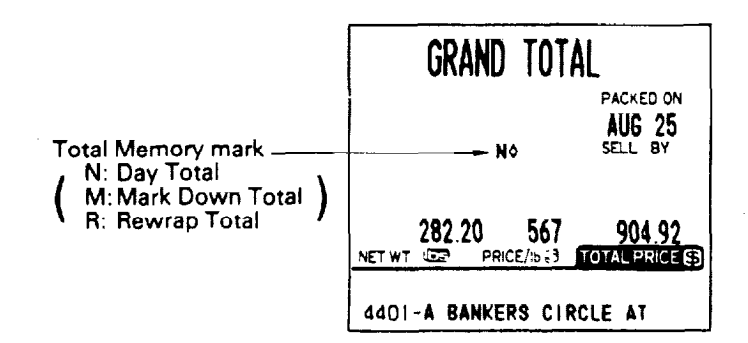

PLU total report

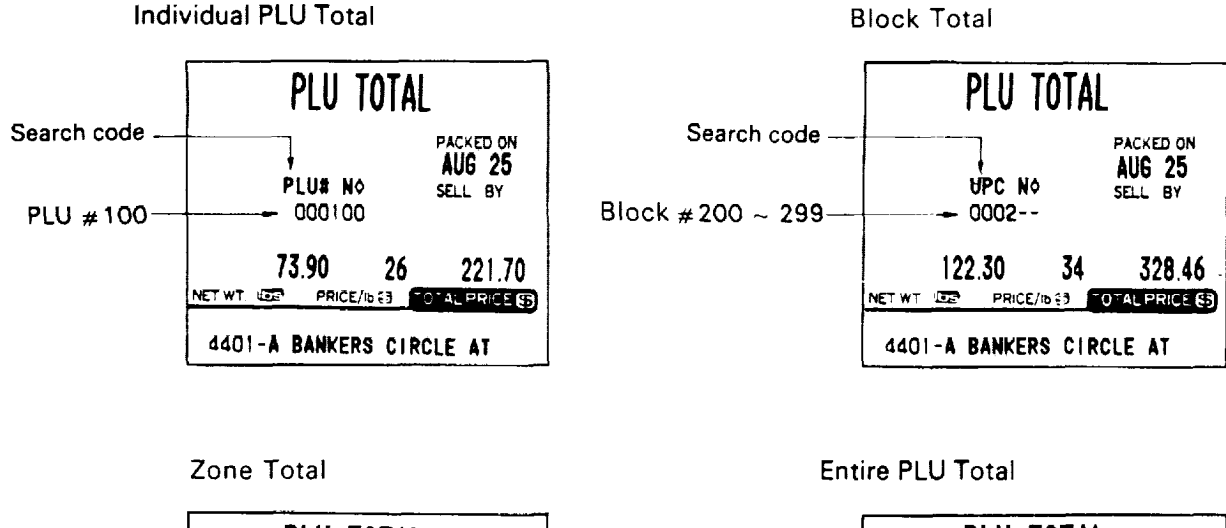

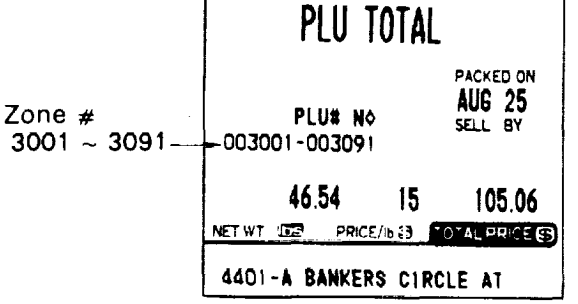

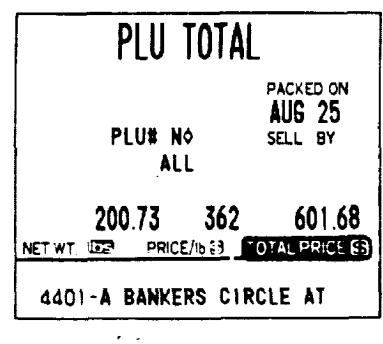

### **15. BEFORE YOU CALL FOR SERVICE**

It is our primary concern to give you full satisfaction and better service. If, however, any problem arises in connection with the operation of this scale, please check the following points before calling for service.

- A) Is the power plug fully plugged into an AC outlet?
- B) Is the power switch turned ON?
- C) Is AC power being properly supplied to the outlet? (Check it using another electric appliance.)
- D) Check the circuit breaker.
- E) Has there been a power failure of any sort?
- F) Has the operation been carried out in the correct order ?

This scale has been manufactured under strict quality control. If you have any trouble, however, DO NOT ATTEMPT TO FIX IT BY YOURSELF. Pull the power plug out of the AC outlet, and contact your TEC representative.

NOTE: The specifications are subject to change without notice.

# 16. APPENDIX SL66 Series Bilingual Specification

US type: Owner's Manual at page 32

NOTE: The print position of the grade line is selectable by setting the Initial #3-6.

| No. of lines for commodity name                                                                                                    | #3-6 | Print position of the grade line                                                                                                    |
|----------------------------------------------------------------------------------------------------|------|----------------------------------------------------------------------------------------------------|
| <ol> <li>line (No print in the 2nd, 3rd<br/>and 4th line.)</li> <li>lines (No print in the 3rd and<br/>4th line.)</li> <li>lines (No print in the 4th line.)</li> </ol> | 1    | <ul> <li>A grade line is printed in the 1st line. (Left-justification)</li> <li>A commodity name is printed from the 2nd line.</li> </ul>                                                                                                    |
|                                                                                                    | 0    | <ul> <li>A commodity name is printed from the 1st to the 3rd line.</li> <li>A grade line is printed in the 4th line.<br/>(Right-justification)</li> </ul>                                                                                                    |
| 4 lines                                                                                                    | 1    | <ul> <li>A grade line is printed in the 1st line. (Left-justification)</li> <li>A commodity name is printed from the 2nd line to the 5th line, provided that the total number of lines of the grade line + commodity name + lng. line does not exceed the max. line of the label when using the lng. label.</li> </ul> |
|                                                                                                    | 0    | <ul> <li>A commodity name is printed from the 1st line to the 4th line.</li> <li>A grade line is printed in the 4th line, provided that the total number of characters of commodity name + grade line does not exceed 26 characters. (Right-justification)</li> </ul>                                                  |

•

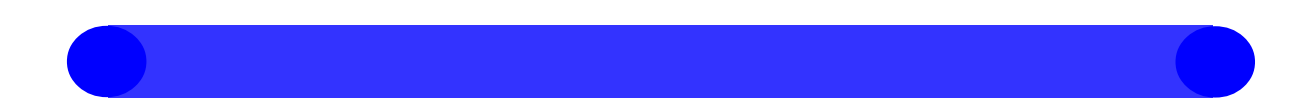

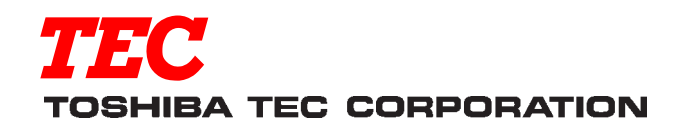

PRINTED IN JAPAN

Download from Www.Somanuals.com. All Manuals Search And Download.

Free Manuals Download Website <u>http://myh66.com</u> <u>http://usermanuals.us</u> <u>http://www.somanuals.com</u> <u>http://www.4manuals.cc</u> <u>http://www.4manuals.cc</u> <u>http://www.4manuals.cc</u> <u>http://www.4manuals.com</u> <u>http://www.404manual.com</u> <u>http://www.luxmanual.com</u> <u>http://aubethermostatmanual.com</u> Golf course search by state

http://golfingnear.com Email search by domain

http://emailbydomain.com Auto manuals search

http://auto.somanuals.com TV manuals search

http://tv.somanuals.com